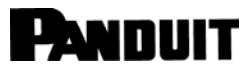

© Panduit Corp. 2022

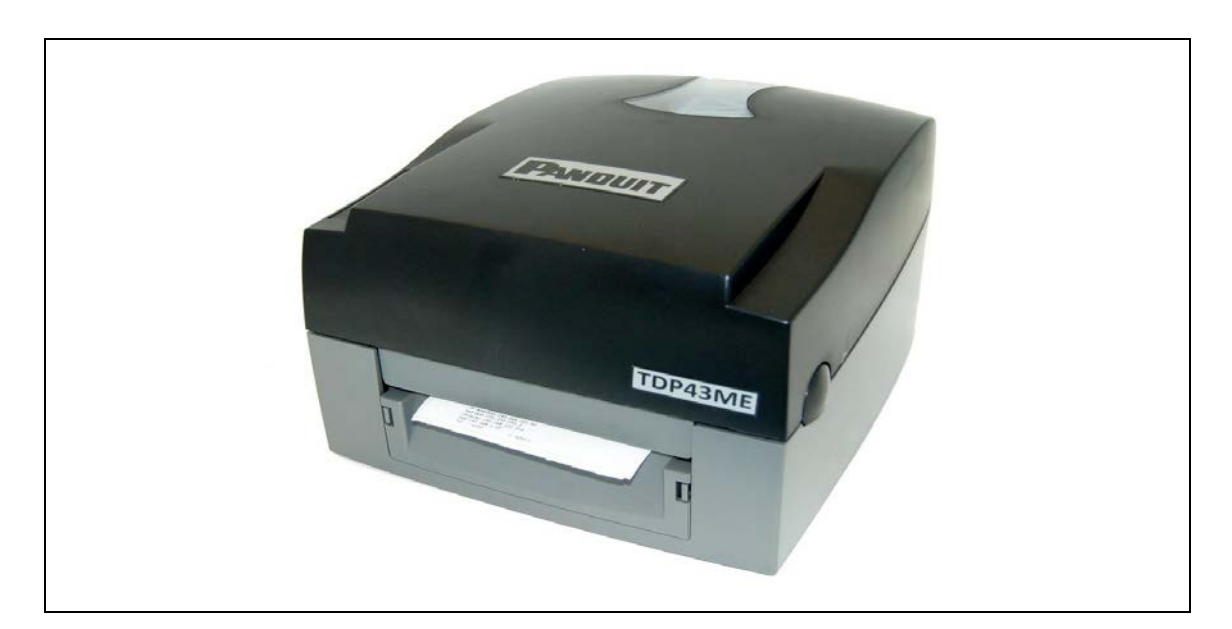

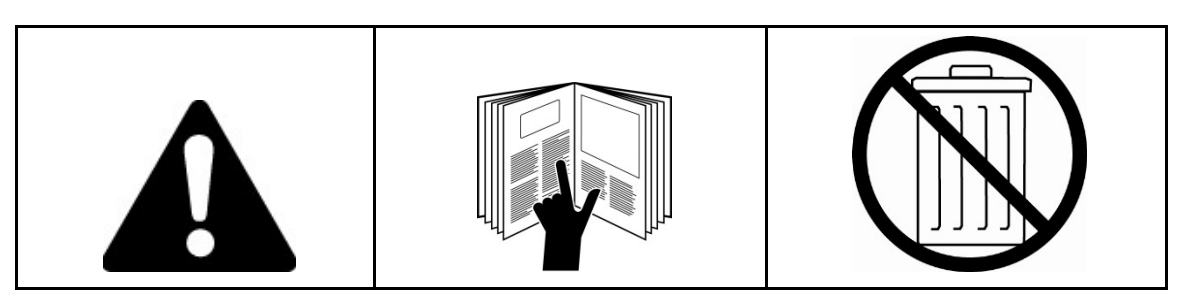

NOTE: In the interest of higher quality and value, Panduit products are continually being improved and updated. Consequently, pictures may vary from the enclosed product.

|                               | PANDUIT<br>www.panduit.com         |                                             |
|-------------------------------|------------------------------------|---------------------------------------------|
| <b>Region</b><br>USA & Canada | <b>Telephone</b><br>1-866-871-4571 | <b>e-mail</b><br>GA-Techsupport@panduit.com |
| Latin America                 | 1-708-532-1800                     | TechSupportLatAm@panduit.com                |
| Europe/Middle East            | +31-546-580-452                    | TechSupportEMEA@panduit.com                 |
| Asia Pacific                  | 65-6305-7575                       | TechSupportAP@panduit.com                   |
| Japan                         | 81-3-6863-6060                     | TechSupportAP@panduit.com                   |
|                               |                                    |                                             |

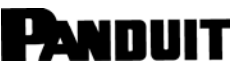

# i

#### FCC COMPLIANCE STATEMENT FOR AMERICAN USERS

This equipment has been tested and found to comply with the limits for a CLASS A digital device, pursuant to Part 15 of the FCC Rules. These limits are designed to provide reasonable protection against harmful interference when the equipment is operated in a commercial environment. This equipment generates, uses, and can radiate radio frequency energy and, if not installed and used in accordance with the instructions, may cause harmful interference to radio communications. Operation of this equipment in a residential area is likely to cause harmful interference in which case the user will be required to correct the interference at own expense.

#### EMS AND EMI COMPLIANCE STATEMENT FOR EUROPEAN USERS

This equipment has been tested and passed with the requirements relating to electromagnetic compatibility based on the standards EN 55022:1998+A1:2000+A2:2003, CISPR 22, Class A EN 55024:1998+A1:2001+A2:2003, IEC 61000- 4 Series EN 61000-3-2 / 2000 & EN 61000-3-3 / 1995. The equipment also tested and passed in accordance with the European Standard EN55022 for both Radiated and Conducted emissions limits.

#### KC COMPLIANCE STATEMENT FOR KOREAN USERS

A급 기기 (업무용 방송통신기자재) Class A Equipment (Industrial Broadcasting & Communication

Equipment)

이 기기는 업무용(A급) 전자파적합기기로서 판 매자 또는 사용자는 이 점을 주의하시기 바라 며,

가정외의 지역에서 사용하는 것을 목적으로 합니다.

This equipment is Industrial (Class A) electromagnetic wave suitability equipment and the seller or user should take notice of it, and this equipment is to be used in places except for home.

#### TDP43ME PRINTER TO WHICH THIS DECLARATION RELATES IS IN CONFORMITY WITH THE FOLLOWING STANDARDS

EN55022 : 1998,CLSPR 22, Class A / EN55024 : 1998IEC 61000-4 Serial / EN61000-3-2 : 2000 / EN 6100-3-3 : 1995 / CFR 47, Part 15/CISPR 22 3rd Edition : 1997, Class A / ANSI C63.4 : 2001 / CNS 13438 / IEC60950-1 : 2001 / GB4943 : 2001 / GB9254 : 1998 / GB17625.1 : 2003 /EN60950-1 : 2001

Specifications are subject to change without notice.

## Safety Instructions

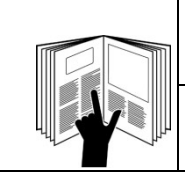

## WARNING

Read and understand all of the instructions and safety information in this manual before operating or servicing this tool.

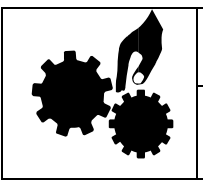

# WARNING

Hazardous moving parts. Keep fingers and other body parts away.

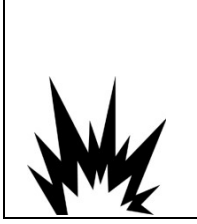

# 

Danger of explosion if battery is incorrectly replaced. Replace only with the equivalent type recommended by the manufacturer. Dispose of used batteries according to the manufacturer's instructions.

# 

Electric Shock Hazard:

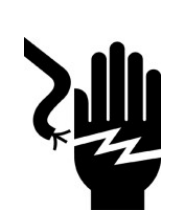

Before you connect the equipment to the power outlet, please check the voltage of the power source.

Disconnect the equipment from the voltage of the power source to prevent possible transient overvoltage damage.

Don't pour any liquid into the equipment to avoid electrical shock.

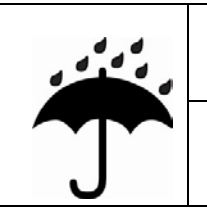

# CAUTION

□ Keep the equipment away from moisture and humidity.

| ONLY qualified service personnel for safety reasons should open equipment.                                                                               |
|----------------------------------------------------------------------------------------------------|
| Don't repair or adjust energized equipment alone under any circumstances. Someone capable of providing first aid must always be present for your safety. |
| Always obtain first aid or medical attention immediately after an injury. Never neglect an injury, no matter how slight it seems.                        |

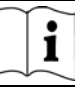

| Table of Contents                                                                                                    |    |
|----------------------------------------------------------------------------------------------------|----|
| SAFETY INSTRUCTIONS                                                                                                    | 3  |
| 1. PRINTER                                                                                                    | 5  |
| 1-1. Printer Accessories       5         1-2. General Specifications       5         1-3. Communication       7         1-4. Printer Parts       9 | 40 |
| 2. PRINTER INSTALLATION                                                                                                    | 10 |
| 2-1. Ribbon Installation                                                                                                    |    |
| 2-3. Label Roll Core Installation Instruction                                                                                                    |    |
| 2-4. PC Connection                                                                                                    |    |
| 2-5. Driver Installation                                                                                                    |    |
| If The Printer Is To Be Installed On An Ethernet Port:                                                                                             |    |
| 3. CONTROL PANEL                                                                                                    | 23 |
| 3-1. LED Status                                                                                                    |    |
| 3-2. FEED Key                                                                                                    |    |
| 3-3. Self-Test                                                                                                    |    |
| 3-4. Direct Thermal / Thermal Transfer Mode Switch                                                                                                 |    |
| 3-6. Dump Mode                                                                                                    |    |
| 3-8. Error Messages                                                                                                    |    |
| 4. MAINTENANCE AND ADJUSTMENT                                                                                                    | 27 |
| 4-1. Thermal Print Head Cleaning                                                                                                    |    |
| 4-2. Troubleshooting                                                                                                    |    |
| 4-3. Driver Troubleshooting                                                                                                    |    |
| If The Printer Is To Be Installed On A USB Port Using Windows Updates (Win 17)                                                                     |    |
| If The Printer Is To Be Installed On A USB Port Using Windows Updates (Win 7):                                                                     |    |
| If The Printer Is To Be Installed On An Ethernet Port (Win11):                                                                                     |    |
| If The Printer Is To Be Installed On An Ethernet Port (Win7):                                                                                      |    |
| 5. WARNING INFORMATION                                                                                                    | 75 |

## 1. Printer

#### **1-1. Printer Accessories**

After unpacking, please check the accessories that come with the package, and store them appropriately.

- TDP43ME printer
- Power cord
- Switching Power Adaptor
- USB Cable
- Configuration Label
- Ribbon
- Empty Ribbon Core
- Thermal Print Head Cleaning Pen
- TDP43ME Quick Guide

- Easy-Mark Plus<sup>™</sup> CD (Labeling Software)
- TDP43ME CD (Drivers, control center & instruction manual)
- Label Roll Core
- Label Roll Core Side Plates
- Ribbon Rewind Shafts (2)
- Utility Knife
- Warranty Card

| Model            | TDP43ME                                                                                                    |  |  |
|------------------|----------------------------------------------------------------------------------------------------|--|--|
| Resolution       | 300 dpi (12 dot/mm)                                                                                                    |  |  |
| Print Mode       | Thermal Transfer                                                                                                    |  |  |
| CPU              | 32 Bit                                                                                                    |  |  |
| Memory           | 4MB Flash, 8MB SDRAM                                                                                                    |  |  |
| Print Speed      | 2 IPS ~ 4 IPS                                                                                                    |  |  |
| Print Length     | Min 12mm (0.47"),<br>Max 762mm (30")                                                                                                    |  |  |
| Print Width      | 105.7mm (4.16")                                                                                                    |  |  |
| Sensor Type      | Adjustable Reflective sensor; Fixed transmissive, center aligned                                                                                                    |  |  |
| Sensor Detection | Type: Label gap and black mark sensing.<br>Detection: Label length auto sensing and / or program command setting                                                                             |  |  |
| Media            | Label Roll OD: Max. 4.92" (125mm)<br>Core Diameter: 1" (25mm), 1.5" (38mm), 3" (76mm)<br>Width: 1" (25mm) ~ 4.64" (118mm)<br>Thickness: 0.0025" ~ 0.0098" (0.06~0.25mm)                      |  |  |
| Ribbon           | Length: 981 ft. (300M)<br>Max. ribbon roll OD: 2.67" (68mm)<br>Type: transfer ribbons (hybrid, and resin) in widths of:<br>2.5" to 4.33" (64mm to 110mm)<br>Core Inner Diameter: 1" (25.4mm) |  |  |
| Printer Language | EZPL Programming Language                                                                                                    |  |  |
| Software         | <ul> <li>DLL &amp; Driver: Microsoft Windows 2000, Vista (32 &amp; 64 bit);<br/>Microsoft Windows 7, 10 &amp;11 (32 &amp; 64 bit)</li> <li>Easy-Mark Plus™ Labeling Software</li> </ul>      |  |  |

#### **1-2. General Specifications**

| Image Handling       | Support BMP and PCX. Support ICO, WMF, JPG, EMF file through software. Support image resize, rotating, mapping and inverse through software.                                                                                                    |
|----------------------|----------------------------------------------------------------------------------------------------|
| Resident<br>Barcodes | Code 39, Code 93, Code 128 (subset A, B, C), UCC/EAN-128 K-Mart, UCC/EAN-128, UPC A / E (add on 2 & 5), I 2 of 5, I 2 of 5 with Shipping Bearer Bars, EAN 8 / 13 (add on 2 & 5), Codabar, Post NET, EAN 128, DUN 14, MaxiCode, HIBC, Plessey, Random Weight, Telepen, FIM, China Postal Code, RPS 128, PDF417, Datamatrix code & QR code |
| Interfaces           | Serial port: RS-232 ( Baud rate : 4800 ~ 115200 , Xon/Xoff , DSR/DTR )<br>USB port: V2.0<br>Ethernet TCP/IP Port (wireless – optional)                                                                                                    |
| Control Panel        | Two Bi-color LED: Ready, Status<br>Function Key: FEED                                                                                                    |
| Power                | Auto Switching 100/240VAC, 50/60 Hz                                                                                                    |
| Environment          | Operation: 41°F to 104°F (5°C to 40°C)<br>Storage: -4°F to 122°F (-20°C to 50°C)                                                                                                    |
| Humidity             | Operation: 30-85%, non-condensing. Free air.<br>Storage: 10-90%, non-condensing. Free air.                                                                                                    |
| Cert. Approval       | CE, FCC Class A, CCC, CB, cUL, RoHS, WEEE, KC, NOM                                                                                                    |
| Printer Dimension    | Length: 11.2" (285 mm)<br>Height: 6.8" (171 mm)<br>Width: 8.9" (226 mm)<br>Weight: 6 lbs. (2.72 Kg)                                                                                                    |

Specifications are subject to change without notice.

## **1-3.** Communication

Serial Interface

9600 baud rate, no parity, 8 data bits, 1 stop bit, XON/XOFF protocol and Serial Default Setting RTS/CTS。

RS232 HOUSING (9-pin to 9-pin)

| DB9 SOCKET |   |   | DB9 PLUG      |
|------------|---|---|---------------|
|            | 1 | 1 | +5V,max 500mA |
| RXD        | 2 | 2 | TXD           |
| TXD        | 3 | 3 | RXD           |
| DTR        | 4 | 4 | N/C           |
| GND        | 5 | 5 | GND           |
| DSR        | 6 | 6 | RTS           |
| RTS        | 7 | 7 | CTS           |
| CTS        | 8 | 8 | RTS           |
| RI         | 9 | 9 | N/C           |
| PC         |   |   | PRINTER       |
|            |   |   |               |

[Note] The total current output from serial port cannot exceed 500mA.

## USB Interface

Connector Type : Type B

| PIN NO.  | 1    | 2  | 3  | 4   |
|----------|------|----|----|-----|
| FUNCTION | VBUS | D- | D+ | GND |

#### Internal Interface

| UART1 wafer |     |    |
|-------------|-----|----|
| N.C         | 1   | _1 |
| TXD         | 2   | _2 |
| RXD         | 3   | _3 |
| CTS         | 4   | _4 |
| GND         | 5   | _5 |
| RTS         | 6   | _6 |
| E_MD        | 7   | _7 |
| RTS         | 8   | _8 |
| E_RST       | 9   | 9  |
| +5V         | 10  | 10 |
| GND         | ]11 | 11 |
| +5V         | 12  | 12 |

| Ethernet module |
|-----------------|
|                 |
| N.C             |
| RXD             |
| TXD             |
| RTS             |
| GND             |
| CTS             |
| E_MD            |
| CTS             |
| E_RST           |
| +5V             |
| GND             |
| +5V             |

| UART2 wafer | ] |   |
|-------------|---|---|
| +5V         | 1 | 1 |
| CTS         | 2 | 2 |
| TXD         | 3 | 3 |
| RTS         | 4 | 4 |
| RXD         | 5 | 5 |
| GND         | 6 | 6 |

| Expansion module |
|------------------|
| +5V              |
| RTS              |
| RXD              |
| CTS              |
| TXD              |
| GND              |

## TDP43ME

1.

i

#### 1-4. Printer Parts

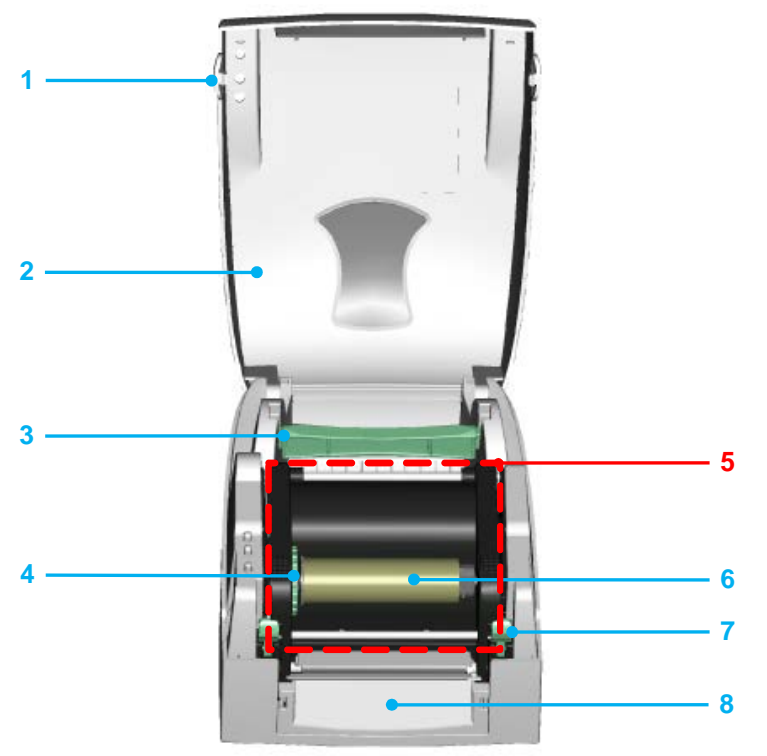

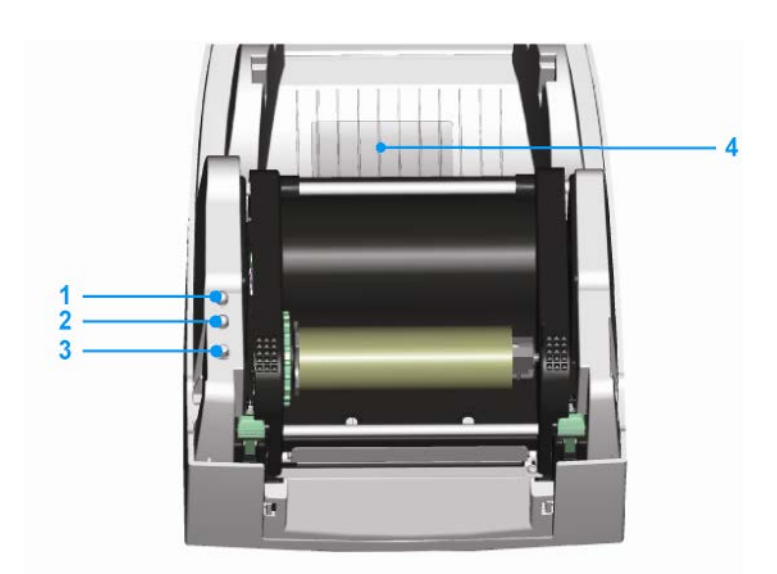

 Top Cover
 Label Roll Core
 Ribbon Rewind Wheel
 Print Mechanism
 Ribbon Rewind Shaft + Empty Ribbon Roll

Cover Open Button

- 7. Locking Tenon (left/right)
- 8. Front Cover Piece
- 1. LED Light (Ready)
- 2. LED Light (Status)
- 3. FEED Key
- 4. CF Card Slot Cover

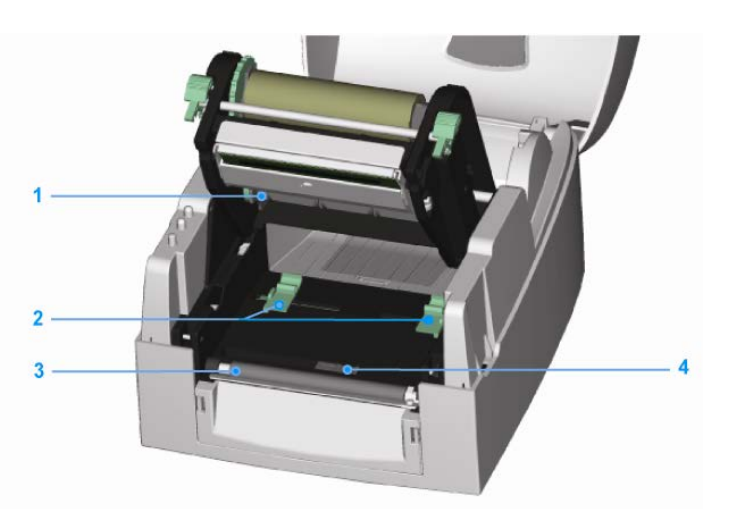

- 1. Ribbon Supply Shaft
- 2. Label Guide (2)
- 3. Platen Roller
- 4. Label Sensor

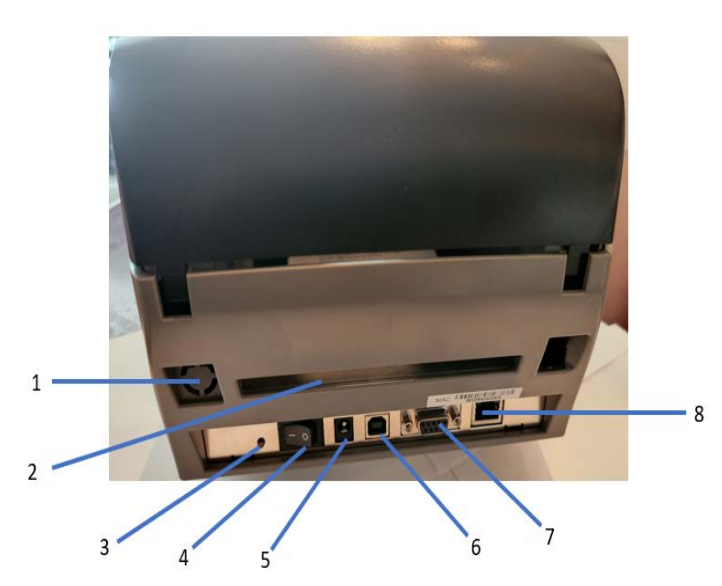

- 1. Wireless Port / Antenna (optional)
- 2. Rear Label Slot
- 3. Label Calibration Button
- 4. Power Switch
- 5. AC Adapter Socket
- 6. USB Port
- 7. Serial Port
- 8. Ethernet Socket

#### Note: Label Calibration Button (Item #3)

A hardware button to make a label calibration. This button can be used if the printer encounters a "Media Error" during printer start up or during changes of the label or ribbon material.

(Press Calibration-button for 2 seconds, it will autosense to calibrate according to the label and ribbon parameters).

## 2. Printer Installation

This printer model has the following print modes:

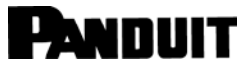

## 2-1. Ribbon Installation

| 1. | Place the printer on a horizontal<br>surface and open the top cover<br>by pressing the Cover Open<br>Buttons on both sides. |  |
|----|----------------------------------------------------------------------------------------------------|--|
| 2. | Loosen and then lift the upper<br>print mechanism by pressing the<br>locking tenons.                                        |  |
| 3. | Place a new ribbon roll onto the ribbon supply shaft.                                                                       |  |

## TDP43ME

| <ul> <li>4. Feed the ribbon from the Ribbon<br/>Supply Shaft under the Print<br/>Head.</li> <li>5. Wrap the ribbon around the<br/>Ribbon Shaft and stick the ribbon<br/>onto the Empty Ribbon Roll Core.</li> <li>[Note]<br/>The Ribbon Core must not spin<br/>freely on Ribbon Shaft (Mandrel).</li> <li>[Note]</li> </ul> |  |
|----------------------------------------------------------------------------------------------------|--|
| Ribbon must be coated side out<br>(away from print head contact).                                                                                                    |  |
| <ol> <li>Firmly close the upper print<br/>mechanism, pressing down firmly<br/>on both sides of print mechanism.</li> </ol>                                                                                                    |  |

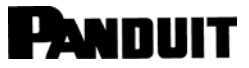

i

#### 2-2. Label Installation

|    | Labor motanation                                                                                                    | - |
|----|----------------------------------------------------------------------------------------------------|---|
| 1. | Open the top cover by pressing<br>the Cover Open Buttons on both<br>sides.                                          |   |
| 2. | Place the label roll onto the Label<br>Roll Core.                                                                   |   |
| 3. | Loosen and lift the upper print<br>mechanism by pressing the<br>locking tenons.                                     |   |
| 4. | Feed the label through the two<br>Label Guides to the Tear-off Bar.<br>Align the label guides to the label<br>edge. |   |

# FORDULT TDP43ME 6. Close the upper print mechanism from the top to finish label installation, pressing down firmly on both sides of the printer mechanism. Image: Comparison of the printer mechanism.

## 2-3. Label Roll Core Installation Instruction

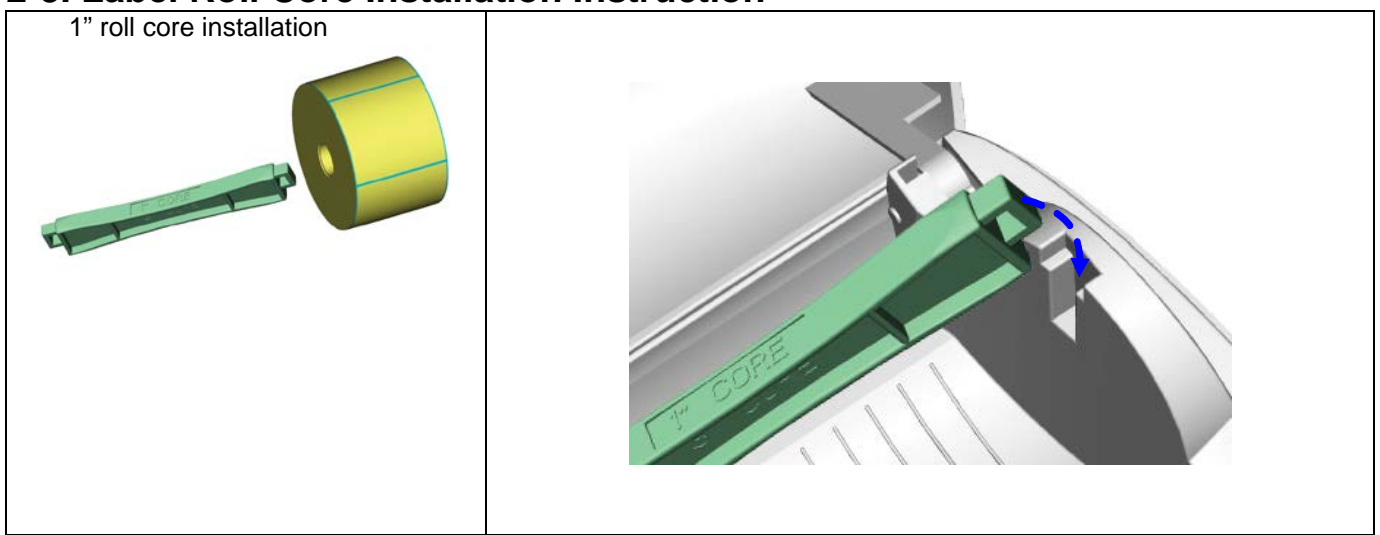

#### 2-4. PC Connection

- 1. Please make sure the printer is powered off.
- 2. Plug the power cable into the power adapter; then connect the power adapter end to the printer power socket; and the power cable into the power source outlet.
- 3. Connect the USB cable to the USB port on the printer and on the PC.
- 4. Power on the printer and the printers' LED will light.

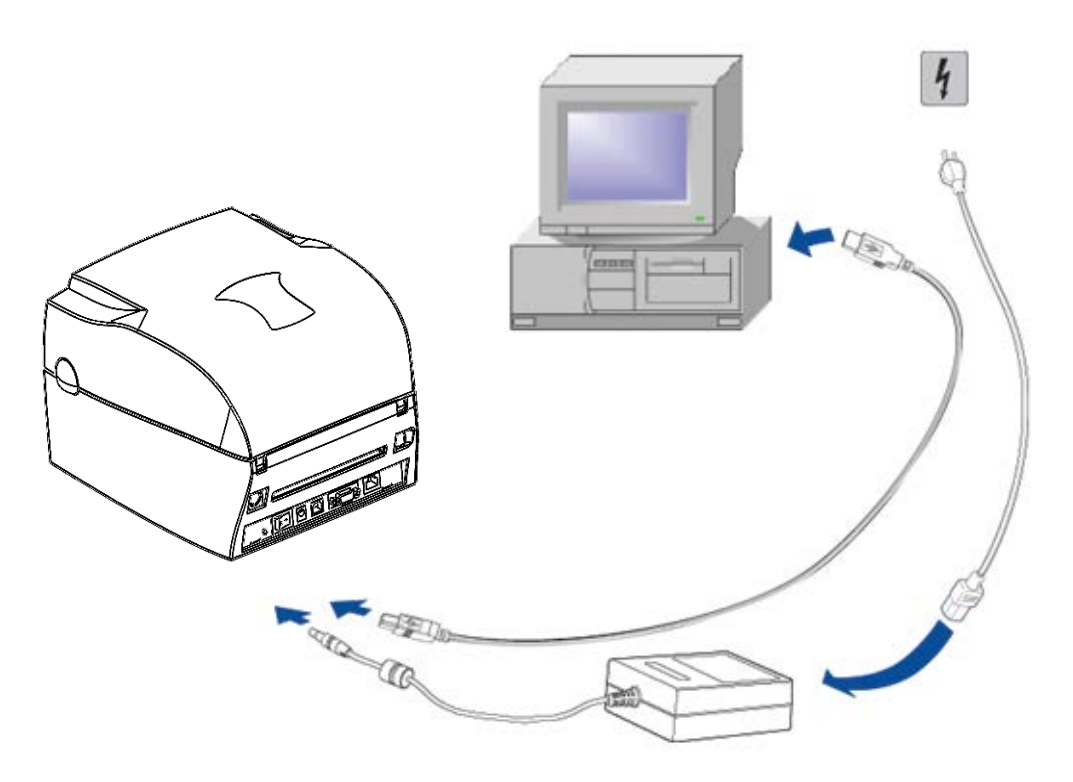

i

## 2-5. Driver Installation

| rinter Is To Be Installed On A USB PORT:                                                                                                    |                                                                                                    |
|----------------------------------------------------------------------------------------------------|----------------------------------------------------------------------------------------------------|
| Term     Term                                                                                                    | Navigate to the Panduit folder fro<br>the driver .iso file or from the<br>downloadable .zip file at<br>Panduit.com.<br>Double click PrnInst.exe. |
| Printer Installation Wizard         This wizard will help you install, update or remove printer drivers.         Version 5.5.0         Copyright (C) 2000-2022 Euro Plus d.o.o.         All Rights Reserved.         Exit       < Previous         Next >                                                                                                    | A popup will appear. Click YES.<br>Click NEXT.                                                                                                   |
| Printer Installation Wizard         Installation Options       Image: Constant option option opti | Click INSTALL PRINTER DRIVER.                                                                                                    |

### **TDP43ME**

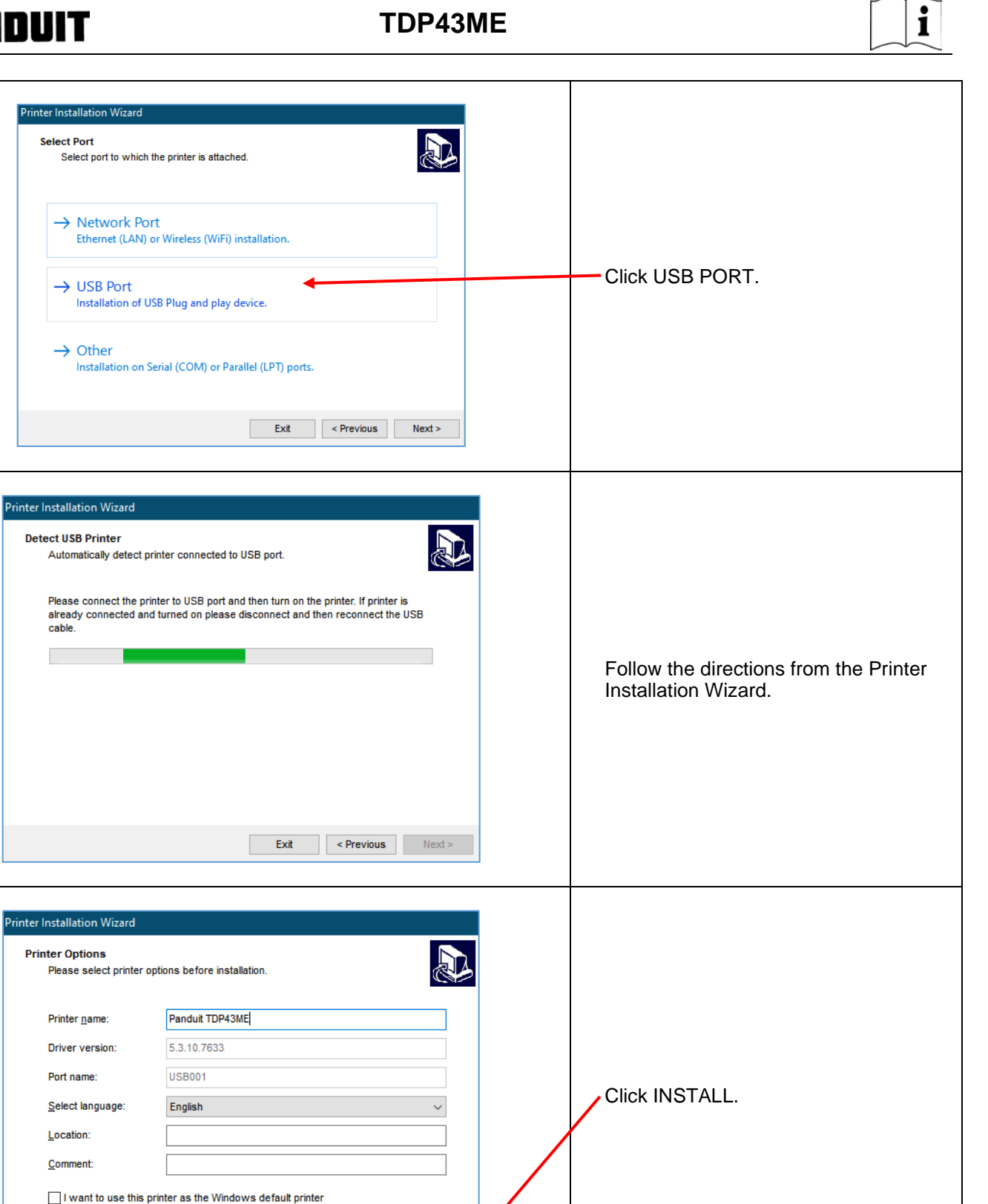

cable.

Install

< Previous

Exit

| Printer Installation Wizard         Printer Installation Wizard is installing the printer driver.         Checking if the printer driver already exists on the system         Panduit TDP43ME                                                                                         | Wait while the driver installs.  |  |  |  |
|----------------------------------------------------------------------------------------------------|----------------------------------|--|--|--|
|                                                                                                    |                                  |  |  |  |
| Printer Installation Wizard         Operation completed. Please read the summary below.         Installed printers:         Installation of Panduit TDP43ME (ver. 5.3.10.7633) on port USB001succeeded.         Open printing preferences         Install another printer         Ext | Installation has been completed. |  |  |  |
| If The Printer Is To Be Installed On An Ethernet Port:                                                                                                    |                                  |  |  |  |
| There are two basic steps in installing a TDP43ME printer on an Eth                                                                                                    | ernet port. These are:           |  |  |  |
| <ol> <li>Obtain the IP address that the printer will use in communicating with the computer. Using NetPS<br/>Control Center software can determine the IP address for the selected printer.</li> </ol>                                                                                |                                  |  |  |  |
| 2. Install printer on a Network.                                                                                                    |                                  |  |  |  |
| STEP 1. OBTAINING THE IP ADDRESS FOR THE PRINTER:                                                                                                    |                                  |  |  |  |

## TDP43ME

| Image:     Image:     Image:     Image:     Image:     Image:       Image:     Image:     Image:     Image:     Image:     Image:       Imag                                                                                                    | Open and install the Control Center<br>software located on the CD provided<br>in the printer kit or download from<br>Panduit.com.<br>Open the download and install NPS<br>Control Center.                                                                                                    |
|----------------------------------------------------------------------------------------------------|----------------------------------------------------------------------------------------------------|
| Image: Image: | Double click the NPS Control<br>Center icon to start the software.<br>Remove the label covering the<br>Ethernet port on the printer.<br>Insert an Ethernet cable into the<br>network connector.                                                                                                    |
| NetPS Control Center       —       —       ×         System Tools Help       Go to Herrepage       Configure Server         Prover List       Go to Herrepage       Configure Server         NetPS - 10.0.0.74       NetPS       NetPS                                                                                                    | Open the CONTROL CENTER<br>SOFTWARE and write down the<br>NetPS address that appears when<br>the software opens.<br>(Ethernet cable must be<br>connected to the printer).<br>NOTE:<br>If no address is shown next to<br>NetPS, then the Ethernet cable is<br>not active, the Ethernet cable is not<br>plugged in or active or DHCP is not<br>providing an IP address. A<br>number/address <u>must</u> appear next<br>to NetPS. If any of the above<br>conditions occurred, the Control<br>Center Software may need to be<br>restarted. |

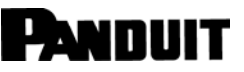

## **TDP43ME**

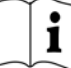

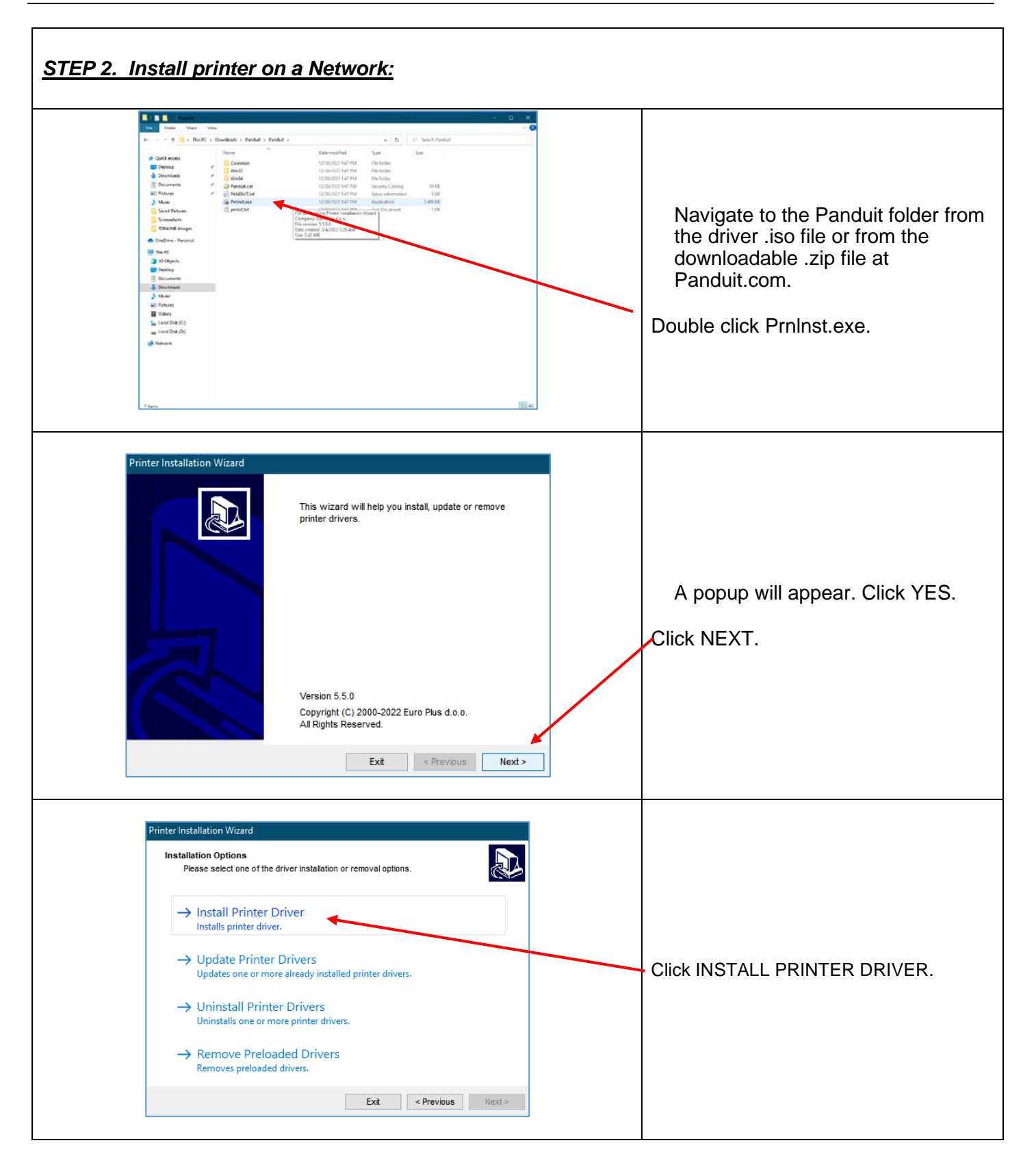

## TDP43ME

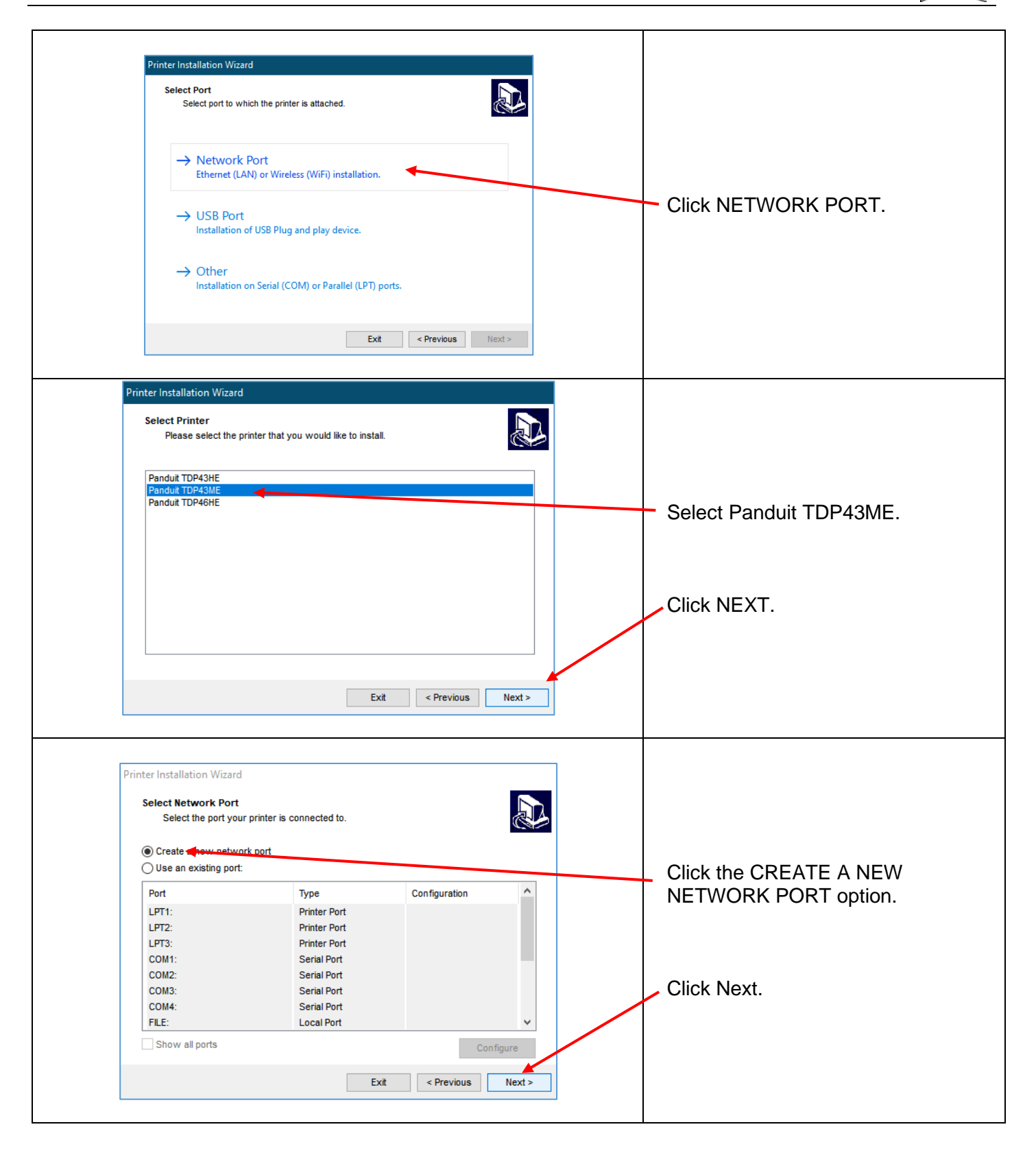

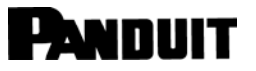

| Image: Image:                     | Printer Installation Wizard                           |                                                                                         |                                                      |                               |
|----------------------------------------------------------------------------------------------------|-------------------------------------------------------|-----------------------------------------------------------------------------------------|------------------------------------------------------|-------------------------------|
| Port name: Image: Image:          | Add Network Port<br>Enter port configurati            | on for the desired printer.                                                             |                                                      |                               |
| Click NEXT.     Immer Gydnon     Immer Gydnon     Immer Gydnon     Immer Gydnon     Immer Gydnon        Immer Gydnon        Immer Gydnon        Immer Gydnon              Immer Gydnon                                                                                                    Click INSTALL.   Click INSTALL.    Click INSTALL   Click INSTALL   Click INSTALL   Click INSTALL   Click INSTALL   Click INSTALL   Click INSTALL   Click INSTALL   Click INSTALL   Click INSTALL   Click INSTALL   Click INSTALL   Click INSTALL   Click INSTALL   Click Installation completed.   Functional Installation completed.   Functional Installation completed.   Click Installation completed.   Click Installation completed.   Click Installation completed.   Click Installation completed.                                                                                                    | Port name:<br>Printer Name or IPAddre<br>Port number: | LAN_ <mark>Pandut_TDP43ME</mark><br>is: 10.0.0 <del>00</del><br>9100                    | Enter the addres<br>into PRINTER NA<br>ADRESS field. | s recorded earli<br>AME OR IP |
| Implementation     Printer Option:   Printer Option:   Printer O                                                                                                    |                                                       |                                                                                         | Click NEXT.                                          |                               |
| Price transmin   Price transmin   Click INSTALL.   Click INSTALL.                                                                                                    |                                                       | Exit < Previous Next >                                                                  |                                                      |                               |
| Image: Image: Image | Printer Installation Wizard<br>Printer Options        | ntions before installation                                                              |                                                      |                               |
| Driver version: \$3.10.7633   Port name: LAN_Pandut_TDP43ME   gelect language: Egish                                                                                                    | Printer name:                                         | Panduit TDP43ME                                                                         |                                                      |                               |
| Select language:     Location:   Comment:   I vant to use this printer as the Windows default printer     Exit     Printer Installation Wizard     Operation completed. Please read the summary below.     Created printer ports:   Created printer ports:   Created printer ports:   Created printer ports:   Installation of Pandut TDP43ME (ver. 5.3.10.7633) on port LAN_Pandut_TDP43ME  succeeded.   Installation completed.                                                                                                    | Driver version:<br>Port name:                         | 5.3.10.7633<br>LAN_Panduit_TDP43ME                                                      |                                                      |                               |
|                                                                                                    | Select language:                                      | English ~                                                                               | Click INSTALL.                                       |                               |
|                                                                                                    | Location:                                             |                                                                                         |                                                      |                               |
| I want to use this printer as the Windows default printer     Exit e Previous     rinter Installation Wizard    Portation completed. Please read the summary below.  Created printer ports:  Created printer port LAN_Panduit_TDP43MEsucceeded.  Installed printers: Installation of Panduit TDP43ME (ver. 5.3.10.7633) on port LAN_Panduit_TDP43MEsucceeded.  Deen printing preferences  Total article article  Deen printing preferences  Total article article  Total article article  Total article article  Total article  Total art                                                                                          | Comment:                                              |                                                                                         |                                                      |                               |
| inter Installation Wizard         Summary         Operation completed. Please read the summary below.         Created printer ports:         Created printer port LAN_Panduit_TDP43MEsucceeded.         Installation of Printers:         Installation of Panduit TDP43ME (ver. 5.3.10.7633) on port LAN_Panduit_TDP43ME         Open printing preferences                                                                                                    | I want to use this                                    | rinter as the Windows default printer           Exit         < Previous         Install |                                                      |                               |
| Summary         Operation completed. Please read the summary below.         Created printer ports:         Creation of printer port LAN_Panduit_TDP43MEsucceeded.         Installed printers:         Installation of Panduit TDP43ME (ver. 5.3.10.7633) on port LAN_Panduit_TDP43ME                                                                                                    | rinter Installation Wizard                            |                                                                                         |                                                      |                               |
| Created printer ports:<br>Creation of printer port LAN_Panduit_TDP43MEsucceeded.<br>Installed printers:<br>Installation of Panduit TDP43ME (ver. 5.3.10.7633) on port LAN_Panduit_TDP43ME<br>succeeded.<br>Dpen printing preferences                                                                                                    | Summary<br>Operation completed.                       | Please read the summary below.                                                          |                                                      |                               |
| Creation of printer port LAN_Panduit_TDP43MEsucceeded. Installed printers: Installation of Panduit TDP43ME (ver. 5.3.10.7633) on port LAN_Panduit_TDP43MEsucceeded.  Deen printing preferences Install and the printers                                                                                                    | Created printer ports:                                |                                                                                         |                                                      |                               |
| Installed printers:<br>Installation of Panduit TDP43ME (ver. 5.3.10.7633) on port LAN_Panduit_TDP43ME<br>succeeded.                                                                                                    | Creation of printer port LA                           | I_Panduit_TDP43MEsucceeded.                                                             |                                                      |                               |
| Installation of Panduit TDP43ME (ver. 5.3.10.7633) on port LAN_Panduit_TDP43MEsucceeded.  Open printing preferences  Installation of Panduit TDP43ME (ver. 5.3.10.7633) on port LAN_Panduit_TDP43ME  Description of Panduit TDP43ME (ver. 5.3.10.7633) on port LAN_Panduit_TDP43ME  Description of Panduit TDP43ME (ver. 5.3.10.7633) on port LAN_Panduit_TDP43ME  Description of Panduit TDP43ME (ver. 5.3.10.7633) on port LAN_Panduit_TDP43ME  Description of Panduit TDP43ME (ver. 5.3.10.7633) on port LAN_Panduit_TDP43ME  Description of Panduit TDP43ME (ver. 5.3.10.7633) on port LAN_Panduit_TDP43ME  Description of Panduit TDP43ME (ver. 5.3.10.7633) on port LAN_Panduit_TDP43ME  Description of Panduit TDP43ME (ver. 5.3.10.7633) on port LAN_Panduit_TDP43ME  Description of Panduit TDP43ME (ver. 5.3.10.7633) on port LAN_Panduit_TDP43ME  Description of Panduit TDP43ME (ver. 5.3.10.7633) on port LAN_Panduit_TDP43ME  Description of Panduit TDP43ME (ver. 5.3.10.7633) on port LAN_Panduit_TDP43ME  Description of Panduit TDP43ME (ver. 5.3.10.7633) on port LAN_Panduit_TDP43ME  Description of Panduit TDP43ME (ver. 5.3.10.7633) on port LAN_Panduit_TDP43ME  Description of Panduit TDP43ME (ver. 5.3.10.7633) on port LAN_Panduit_TDP43ME  Description of Panduit TDP43ME (ver. 5.3.10.7633) on port LAN_Panduit_TDP43ME                                                                                                    | Installed printers:                                   |                                                                                         | Installation comp                                    | leted.                        |
| Open printing preferences                                                                                                    | Installation of Panduit TDP4<br>succeeded.            | 3ME (ver. 5.3.10.7633) on port LAN_Panduit_TDP43ME                                      |                                                      |                               |
|                                                                                                    |                                                       | Open printing preferences                                                               |                                                      |                               |
|                                                                                                    |                                                       |                                                                                         |                                                      |                               |

i

# 3. Control Panel

#### 3-1. LED Status

Press and hold the FEED key then power on the printer, the printer will beep 3 times and enter into Self-Test status. If you keep holding the FEED key, the status will change in sequence to Auto Sensing Mode, Dump Mode, Direct Thermal Mode, Thermal Transfer Mode, See-through Sensor on/off, and then return to Self-Test again. These different statuses can change the setting of printer, they are described as follows:

| 10000  | FEED                 | LED Light                                              | Веер | Status                           | Description                                                                                                    |  |  |  |
|--------|----------------------|--------------------------------------------------------|------|----------------------------------|----------------------------------------------------------------------------------------------------|--|--|--|
| READY  | READY<br>STATUS      | Green                                                  | 1    | Normal<br>status                 | Normal status                                                                                                    |  |  |  |
| STATUS |                      | Press and hold the FEED Key then power on the printer. |      |                                  |                                                                                                    |  |  |  |
| C      | READY<br>STATUS      | Red (Flash)<br>Orange                                  | 3    | Self-Test                        | Printing Self-Test page, for operation<br>instructions please refer to page <b>Error!</b><br><b>Bookmark not defined.</b> .        |  |  |  |
| FEED   |                      |                                                        |      |                                  | ♦                                                                                                    |  |  |  |
| $\sim$ | READY                | Orange<br>(Flash)<br>Orange                            | 1    | Auto<br>Sensing<br>Mode          | Printers currently in Auto Sensing Mode, for operation instructions please refer to page <b>Error! Bookmark not defined.</b>       |  |  |  |
|        |                      | orango                                                 |      | Mode                             | <u>↓</u>                                                                                                    |  |  |  |
|        | READY                | Green<br>(Flash)                                       | 1    | Dump Mode                        | Printers currently in Dump Mode, for operation instructions please refer to page <b>Error!</b>                                     |  |  |  |
|        | Bookmark not defined |                                                        |      |                                  |                                                                                                    |  |  |  |
|        | READY<br>STATUS      | Red<br>(Flash)<br>Red                                  | 1    | Direct<br>Thermal<br>(DT) Mode   | Set the printer to Direct Thermal (DT) Mode, for operation instructions please refer to page <b>Error! Bookmark not defined.</b> . |  |  |  |
|        |                      |                                                        |      |                                  |                                                                                                    |  |  |  |
|        | READY<br>STATUS      | Orange<br>(Flash)<br>Red                               | 1    | Thermal<br>Transfer<br>(TT) Mode | Set the printer to Thermal Transfer (TT) Mode,<br>for operation instructions please refer to page<br>Error! Bookmark not defined.  |  |  |  |
|        |                      |                                                        |      |                                  |                                                                                                    |  |  |  |
|        | READY<br>STATUS      | Green<br>(Flash)<br>Red                                | 1    | See-through<br>Sensor<br>on/off  | Set the See-through Sensor on or off, for operation instructions please refer to page <b>Error! Bookmark not defined.</b> .        |  |  |  |
|        | Return to Self Test  |                                                        |      |                                  |                                                                                                    |  |  |  |
|        | READY<br>STATUS      | Red (Flash)                                            |      |                                  | Printer is currently downloading F/W                                                                                               |  |  |  |

#### 3-2. FEED Key

After pressing the FEED key, printer will send the media (according to media type) to the specified stop position. When printing with continuous media, pressing the FEED key will feed media out to a certain length. When printing labels, pressing the FEED key will feed one label at a time; if the label is not sent out in a correct position, please proceed with the Auto Sensing (see page **Error! Bookmark not defined.**).

#### 3-3. Self-Test

The Self-Test function in a printer will help user to determine whether the printer is operating normally. In the Self-Test Mode, the printer will print out a test sample as shown below. The printer will go back to standby mode after printing out the test sample. Below are the Self-Test procedures:

- 1. Power off the printer, press and hold the FEED key.
- 2. Power on the printer (while still holding the FEED key); release the FEED key after printer beeps 3 times.
- 3. After about 1 second, printer would automatically print out the following. This indicates the printer is operating normally.

|                                                                                                    | Thank you for the purchase of this desktop printer.<br>For supplies, please call your local Panduit Distributor.<br>For Service, please call the Tech Support Line<br>included on the Tech Support Label inside the printer.                                                                                                    |
|----------------------------------------------------------------------------------------------------|----------------------------------------------------------------------------------------------------|
| Model & Version<br>Serial port setup<br>Port Active (USB or Ethernet)                                                                                                    | TDP43ME: G3.0w4<br>Serial port: 96,N,8,1<br>USB Mode, Ethernet disabled                                                                                                    |
| Test Pattern                                                                                                    | COCOCOCOCOCOCOCOCOCOCOCOCOCOCOCOCOC                                                                                                    |
| Number of DRAM installed         Image buffer size         Number of forms         Number of graphics         Number of forts         Number of Asian fonts         Number of Databases         Free memory size         Speed, Density, Ref.Point direction         Label width, Form length         Cutter, Stripper, Mode         See-through Sensor status         Code Page         Network: DISABLED         Odometer reading | <ul> <li>1 DRAM installed</li> <li>Image buffer size: 1500k</li> <li>000 FORM(S) IN MEMORY</li> <li>000 GRAPHIC(S) IN MEMORY</li> <li>000 FONT(S) IN MEMORY</li> <li>000 ASIAN FONT(S) IN MEMORY</li> <li>000 DATABASE(S) IN MEMORY</li> <li>2048 KBYTES FREE MEMORY</li> <li>^S4 ^H10 ^R000 ~R200</li> <li>^W10 ^Q48,3</li> <li>Option: ^D0 ^O0 ^AD</li> <li>See through Sensor: ON</li> <li>Transmissive Sensor AD: 146 186 223 (2)</li> <li>Code Page: 850</li> <li>Network: DISABLED</li> <li>THP / meter: 74 meters</li> </ul> |

Self-Test includes the internal printer data setting.

```
PANDUIT
```

i

#### 3-4. Direct Thermal / Thermal Transfer Mode Switch

- 1. Power off the printer, press and hold the FEED key.
- Power on the printer (while still holding the FEED key) and the printer will beep 3 times. Keep holding the FEED key, wait for the STATUS light turn red and READY light flash red, then release the FEED key. The printer will go into Direct Thermal (DT) Mode and automatically print "NOW IS DIRECT THERMAL (DT MODE)". This indicates that printer is currently in DT Mode.
- 3. Power on the printer (while still holding the FEED key) and the printer will beep 3 times. Keep holding the FEED key, wait for the STATUS light turn red and READY light flash orange, then release the FEED key. The printer will go into the Thermal Transfer (TT) Mode and automatically print "NOW IS THERMAL TRANSFER (TT MODE)". This indicates that printer is currently in TT Mode.

NOW IS THERMAL TRANSFER (TT MODE)

NOW IS DIRECT THERMAL (DT MODE)

#### 3-5. Auto Sensing

Printer can automatically detect label (see-through) length and record it. By doing this, the printer can accurately detect the label (gap) positions without setting the print length.

- 1. Check if the Label Sensor is located at the correct sensing position.
- 2. Power off the printer, press and hold the FEED key.
- 3. Power on the printer (while still holding the FEED key) and the printer will beep 3 times. Keep holding the FEED key, wait for the STATUS light turn orange and READY light flash orange, then release the FEED key. Printer will automatically detect the label size/length and record it.

Printer goes back to standby mode after performing the measurement.

#### 3-6. Dump Mode

When label setting and the print result don't match each other, it is recommended to go into the Dump Mode to check whether there's any mistake in data transmission between the printer and the PC. For example, when printer receives 8 commands, yet without processing these commands, only prints out the contents of commands, this will confirm whether the commands were received correctly. Test procedures to enter the Dump Mode are as follows:

- 1. Power off the printer, press and hold the FEED key.
- 2. Power on the printer (while still holding the FEED key).
- 3. Keep holding the FEED key, wait for the STATUS light turn orange and READY light flash green, then release the FEED key. Printer will automatically print "DUMP MODE BEGIN." This indicates the printer is already in Dump Mode.
- 4. Send commands to the printer, and check if the printout matches the sent commands.

To cancel (get out of the Dump Mode), press the FEED key, the printer will automatically print out "OUT OF DUMP MODE". This indicates that printer is back in the standby mode. Powering off the printer is another way to exit the Dump Mode.

**3-7.** See-through Sensor on/off There are two types of sensors in the TDP43ME printer - Reflective Sensor and See-through Sensor. Users can set one of them as active sensor. By default, the See-through Sensor is turned on and the Reflective Sensor is turned off.

i

To turn the See-through Sensor OFF, please do as follows:

- 1. Power OFF the printer, press and hold the FEED key.
- 2. Power ON the printer (while still holding the FEED key) and the printer will beep 3 times. Keep holding the FEED key, wait for the STATUS light turn red and READY light flash green, then release the FEED key. The printers will automatically print "SEE-THROUGH SENSOR IS OFF". This indicates that the See-Through Sensor is turned OFF (and the Reflective Sensor is turned ON).
- 3. To turn ON the See-Through Sensor, please repeat above-mentioned procedures. Then the printer will print "SEE-THROUGH SENSOR IS ON" to indicate that the See-Through Sensor is turned ON.

#### SEE-THROUGH SENSOR IS ON or SEE-THROUGH SENSOR IS OFF

For checking the status of See-through Sensor (on or off), please perform Auto Sensing once. If both of READY and STATUS lights are green when doing Auto Sensing, then the See-through Sensor is ON. If both of READY and STATUS lights are orange, then the See-through Sensor is OFF.

#### [Note]

When the See-through Sensor is enabled, the Label Sensor must be placed in the center of the printer.

| LED Light      |                | Boon                | Description                                                             | Solution                                                                                                    |  |
|----------------|----------------|---------------------|-------------------------------------------------------------------------|----------------------------------------------------------------------------------------------------|--|
| Ready          | Status         | веер                | Description                                                             | Solution                                                                                                    |  |
|                | Red            | 4 beeps<br>twice    | Print head is not firmly closed.                                        | Re-open the print head and make sure it closes tightly.                                                                                                    |  |
| Red<br>(Flash) | Red<br>(Flash) | None                | The temperature of print head is too high.                              | Wait for the print head temperature drops to the<br>normal temperature range, printer will go back to<br>the standby mode and the LED light will stop<br>flashing.                          |  |
|                | Red            | 3 beeps             | Ribbon is not installed, and printer shows error message.               | Make sure the printer is in the Direct Thermal mode.                                                                                                    |  |
|                | Reu            | twice               | Ribbon is used up or ribbon supply shaft is not moving.                 | Replace with new ribbon roll.                                                                                                    |  |
| Red            |                | ed 2 beeps<br>twice | Unable to detect paper.                                                 | Make sure the movable sensor mark is at the correct position, if the sensor is still unable to detect paper, and then go through Auto Sensing again.                                        |  |
|                |                |                     | Paper used up.                                                          | Replace with new label roll.                                                                                                    |  |
|                | Red            | 2 beeps<br>twice    | Abnormal paper feed.                                                    | Possible causes: card tags or paper fall into the gap<br>behind the platen roller, can't find label gap/black<br>mark, black mark paper out. Please adjust it<br>according to actual usage. |  |
| Red            |                | 2 beeps<br>twice    | Memory is full; printer will print<br>out "Memory full."                | Delete unnecessary data in the memory.                                                                                                    |  |
| Red            |                | 2 beeps<br>twice    | Can't find the file; printer will print out "Filename cannot be found." | Use "~X4" command to print out all the files, and then check whether the file exist and the file name is correct.                                                                           |  |

#### 3-8. Error Messages

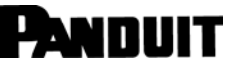

## TDP43ME

i

|  | Red | 2 beeps<br>twice | File name is repeated; printer<br>will print out "Filename is<br>repeated." | Change the file name and download again. |
|--|-----|------------------|-----------------------------------------------------------------------------|------------------------------------------|
|--|-----|------------------|-----------------------------------------------------------------------------|------------------------------------------|

## 4. Maintenance and Adjustment 4-1. Thermal Print Head Cleaning

Poor print quality may be caused by a dirty print head, ribbon wear, or label adhesive buildup. Please keep the top cover closed when printing. Also, prevent label media from becoming dirty or damaged to ensure good print quality and to prolong the print head life. Print head cleaning instructions are as follows:

- 1. Power-off the printer.
- 2. Open the top cover.
- 3. Take out the ribbon.
- 4. Open the print head by pressing the locking tenons.
- 5. If on the print head (see blue arrow) there's label pieces or other stains, please use a soft cloth with industrial use alcohol to wipe away the stain.

#### [Note1] Weekly cleaning on the print head is recommended.

[Note2] When cleaning the print head with soft cloth, make sure there are no metal or hard particles stuck to print head.

## 4-2. Troubleshooting

| Problem                                                 | Recommended Solution                                                                                                    |  |  |  |  |
|---------------------------------------------------------|----------------------------------------------------------------------------------------------------|--|--|--|--|
| Power on the printer, but the LED does not light up     | Check the power connector                                                                                                    |  |  |  |  |
| LED light turns red (power/status) after printing stops | <ul> <li>Check for software setting or program command errors</li> <li>Replace with suitable label or ribbon</li> <li>Check if label or ribbon has run out (make sure Ribbon Core is not spinning on Ribbon Mandrels)</li> <li>Check if label is jammed or tangled up</li> <li>Check if mechanism is not closed<br/>(Thermal Print Head not positioned correctly)</li> <li>Check if sensor is blocked by paper or label<br/>(sensor to the right, centered in printer)</li> </ul> |  |  |  |  |

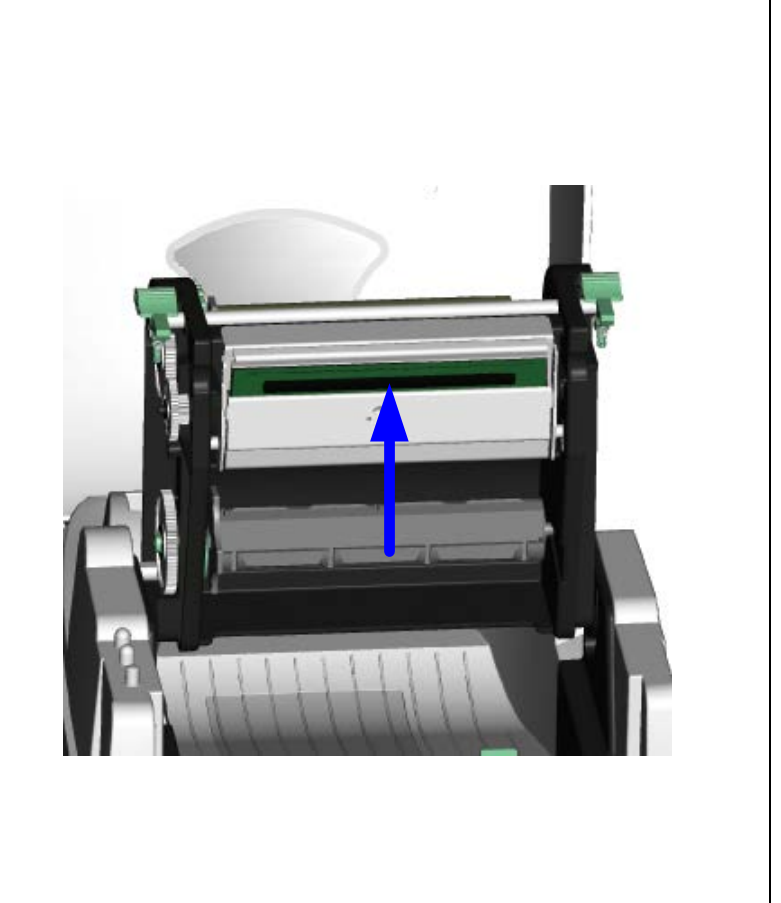

## TDP43ME

| • |
|---|
| 1 |
| - |

| Printing started, but nothing was printed<br>on the label  | <ul> <li>Check if label is placed upside down or if label is not suitable for the application</li> <li>Select the correct printer driver</li> <li>Select the correct label and print type</li> </ul>                                                                                                    |
|------------------------------------------------------------|----------------------------------------------------------------------------------------------------|
| When printing, label is jammed or tangled up               | <ul> <li>Clean the label jam, and if label is stuck on Thermal Print Head,<br/>please remove it by using soft cloth with alcohol.</li> </ul>                                                                                                    |
| When printing, only part of the contents were printed      | <ul> <li>Check if label or ribbon is stuck on the Thermal Print Head</li> <li>Check if application software has errors</li> <li>Check if start position setting has errors</li> <li>Check if ribbon has wrinkles</li> <li>Check if ribbon supply shaft is creating friction with the platen roller. If the platen roller needs to be replaced, please contact your reseller for more information</li> <li>Check if power supply is correct</li> </ul> |
| When printing, part of the label wasn't printed completely | <ul> <li>Check if Thermal Print Head is stained or dusted</li> <li>Use internal command "~T" to check Thermal Print Head can print completely</li> <li>Check the media quality</li> </ul>                                                                                                    |
| Printout not in desired position                           | <ul> <li>Check if sensor is covered by paper or dust</li> <li>Check if liner is suitable for use, please contact reseller for more information</li> <li>Select correct label</li> <li>Check label setting in label software</li> <li>Check if label roll edge is aligned with Label Width Guide</li> </ul>                                                                                                    |
| When printing, page skipping occurs                        | <ul> <li>Check if error occurs on label height setting</li> <li>Check if sensor is covered by dust</li> </ul>                                                                                                    |
| Unclear printout                                           | <ul> <li>Check print darkness setting</li> <li>Check if Thermal Print Head is covered with glue or stains</li> </ul>                                                                                                    |

#### [Note]

Your distributor is knowledgeable about printers, printing software, and your unique system. Please contact your local distributor, or phone number listed on Tech Support Label.

i

## 4-3. Driver Troubleshooting

| If The P        | rinter Is To Be Installed On A USB Port Using | Windows Updates (Win 11):                                                                                                    |
|-----------------|-----------------------------------------------|----------------------------------------------------------------------------------------------------|
|                 | Image: Server properties                      | If the printer is attached to the USB port,<br>when the printer is turned ON, the printer<br>can be seen installed in the Printers &<br>scanners settings window.                                    |
| Exercise<br>No. |                                               | If the printer does not appear in Printers & scanners after 2 minutes click the search bar at the bottom left of the home screen and type Device Manager.<br>Click on the Device Manager application |

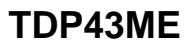

| Device Manager      -      X      File Antion View Help      Device Inputs and outputs      Device Inputs and outputs      Device Inputs and outputs      Device Inputs      Device Inputs      Devic   | Once in the Device Manager, expand<br>"Software devices".<br>Navigate to the device named "Panduit<br>TDP43ME" and right click.<br>Then click on Update Driver              |
|----------------------------------------------------------------------------------------------------|----------------------------------------------------------------------------------------------------|
| Update Drivers - Panduit TDP43ME     How do you want to search for drivers?     Search automatically for drivers     Windows will search your computer for the best available driver and install it on     your device.     Browse my computer for drivers     Locate and install a driver manually.     Cancel                                                                                                    | Click on Browse my computer for drivers                                                                                                    |
| Control Control Co | Click BROWSE and find the driver folder<br>(either in C:\Program Files (x86)\Panduit<br>Easy-Mark Plus\PrinterDrivers\TDP43ME<br>or on the included CD in the printer kit.) |

Page 30 of 75

## TDP43ME

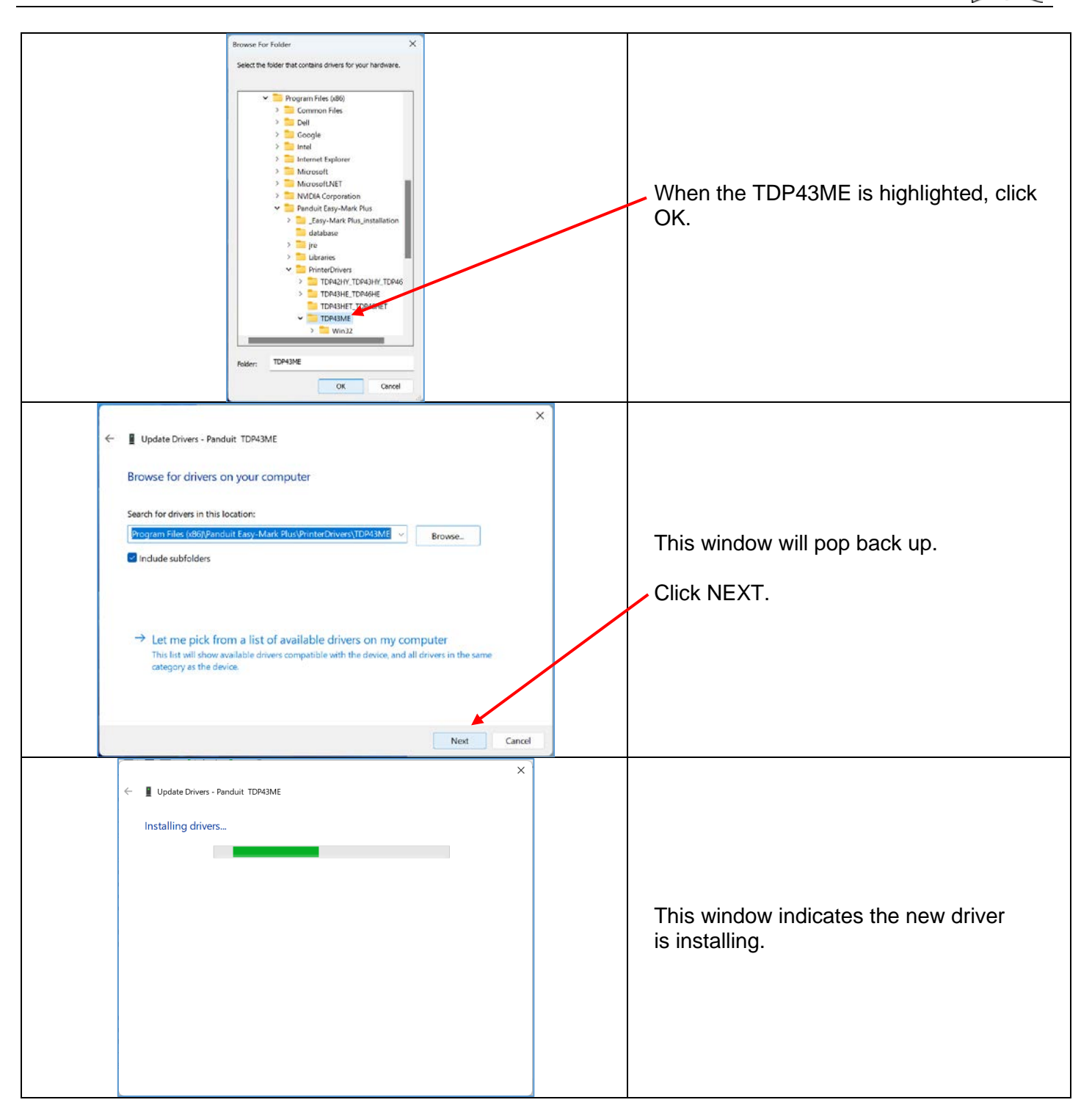

| PANDUIT                                                                                                    | TDP43ME            | i                                                                                                    |
|----------------------------------------------------------------------------------------------------|--------------------|----------------------------------------------------------------------------------------------------|
| Update Drivers - Panduit TDP43ME     Windows has successfully updated your drivers     Windows has finished installing the drivers for this device:     Panduit TDP43ME                                                                                                    | Core               | This window indicates that the new driver<br>has been successfully installed.<br>Click Close.<br>Installation is complete.                                                                                    |
| If The Printer Is To Be Installed On A U                                                                                                    | SB Port Using Wind | dows Updates (Win 10):                                                                                                    |
| Printers & scanners Add printers & scanners  Add a printer or scanner  Printers & scanners  Frinters & scanners  F                                                                                                    |                    | If the printer is attached to the USB port,<br>when the printer is turned ON, the printer<br>can be seen installed in the Printers &<br>scanners settings window.                                             |
| M No increase in Mar-<br>E-read-<br>Torold Concerner<br>Notification<br>2 Deale Manager<br>Decker Manager<br>Decker Manage |                    | If the printer does not appear in Printers &<br>scanners after 2 minutes click the search<br>bar at the bottom left of the home screen<br>and type Device Manager.<br>Click on the Device Manager application |

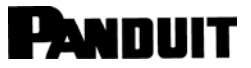

## TDP43ME

| Device Manager – 🗆 🗙                                                                                                    |                                                                                     |
|----------------------------------------------------------------------------------------------------|-------------------------------------------------------------------------------------|
| File Action View Help                                                                                                    |                                                                                     |
|                                                                                                    |                                                                                     |
| > 8 Bluetooth                                                                                                    |                                                                                     |
| > Disk drives                                                                                                    |                                                                                     |
| > 🙀 Display adapters                                                                                                    | Once in the Device Manager evenend                                                  |
| > 🙀 Human Interface Devices                                                                                                    | Once in the Device Manager, expand                                                  |
| > The ATA/ATAPI controllers                                                                                                    | "Software devices".                                                                 |
| Keyboards     Mice and other pointing devices                                                                                                    |                                                                                     |
| > Monitors                                                                                                    |                                                                                     |
| > 💭 Network adapters                                                                                                    | Navigate to the device named "Panduit                                               |
| > Processors                                                                                                    | TDD42ME" and right aliak                                                            |
| >                                                                                                    | IDF43IVE and Hynt Click.                                                            |
| Software devices                                                                                                    |                                                                                     |
| Microsoft Device Association Root Enumerator                                                                                                    | Then click on Undate Driver                                                         |
| Microsoft GS Wavetable Synth Microsoft RBAS Root Enumerator                                                                                                    | men click on opuale Driver                                                          |
| Panduit TDP43ME                                                                                                    |                                                                                     |
| > ii Sound, video and gan Update driver                                                                                                    |                                                                                     |
| > Storage controllers Disable device                                                                                                    |                                                                                     |
| > Universal Serial Bus co                                                                                                    |                                                                                     |
| > Universal Serial Bus de Scan for naroware changes                                                                                                    |                                                                                     |
| Launches the Update Driver Wizar Properties                                                                                                    |                                                                                     |
| <ul> <li>→ Search automatically for drivers<br/>Windows will search your computer for the best available driver and install it on<br/>your device.</li> <li>→ Browse my computer for drivers<br/>Locate and install a driver manually.</li> </ul> | Click on Browse my computer for drivers                                             |
| ← Dupdate Drivers - Panduit TDP43ME                                                                                                    |                                                                                     |
| Browse for arivers on your computer                                                                                                    |                                                                                     |
| organs Filer (v96) Danduit Espy-Mark Dius/DrinterDrin> 700/23.4d                                                                                                    | Click BROWSE and find the driver folder                                             |
|                                                                                                    | (either in C:\Program Files (v86)\Panduit                                           |
| ⊡ Include subfolders                                                                                                    | Easy-Mark Plus\PrinterDrivers\TDP43ME<br>or on the included CD in the printer kit.) |
| → Let me pick from a list of available drivers on my computer<br>This list will show available drivers compatible with the device, and all drivers in the<br>same category as the device.                                                         |                                                                                     |
| Next Cancel                                                                                                    |                                                                                     |

## TDP43ME

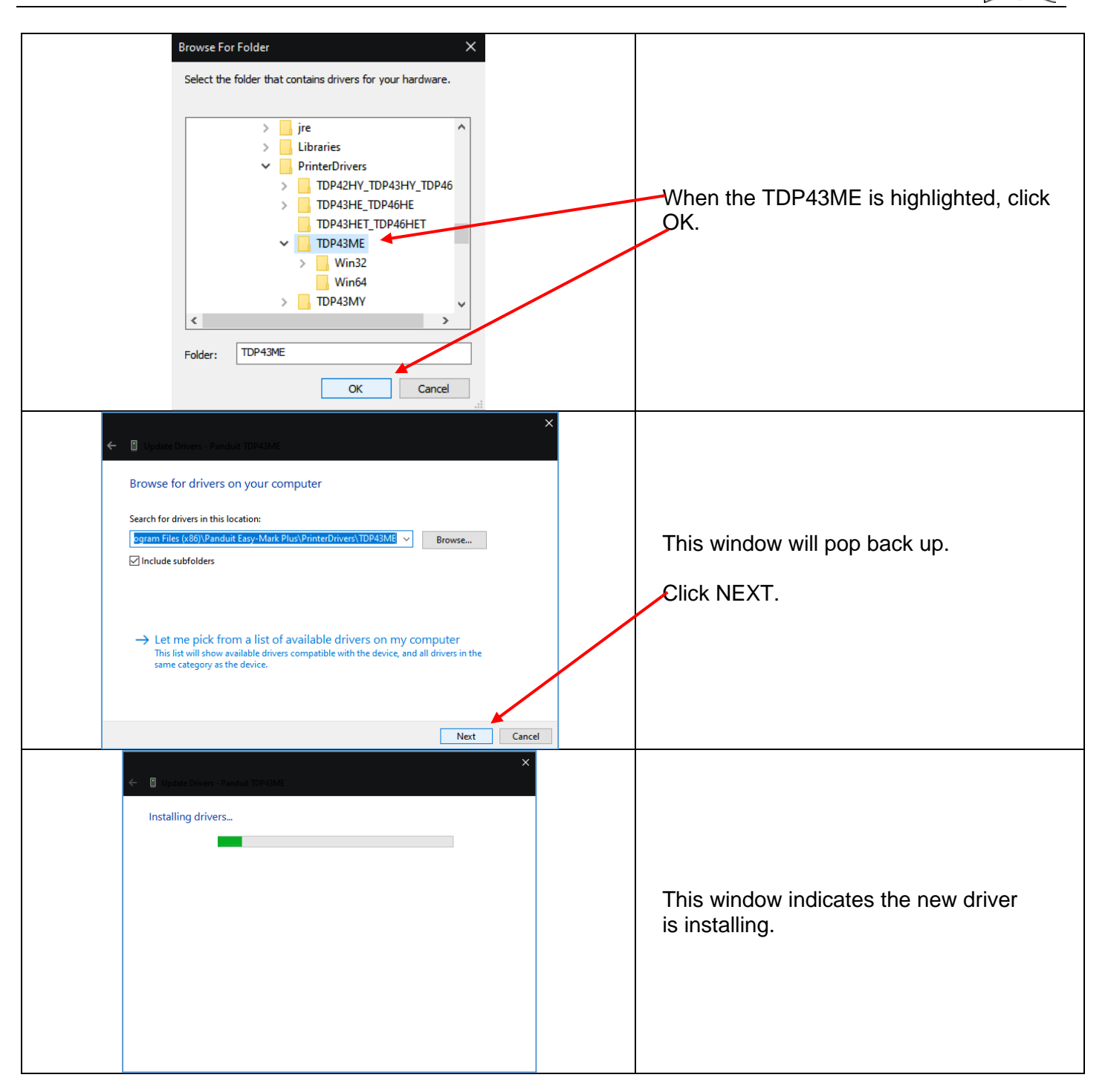

| PANDUIT TDP43M                                                                                                    |                                                                                                    |  |  |
|----------------------------------------------------------------------------------------------------|----------------------------------------------------------------------------------------------------|--|--|
| <ul> <li>Close</li> </ul>                                                                                                    | This window indicates that the new driver<br>has been successfully installed.<br>Click Close.<br>Installation is complete.                                                                          |  |  |
| If The Printer Is To Be Installed On A USB Port Using W                                                                                                    | If The Printer Is To Be Installed On A USB Port Using Windows Updates (Win 7):                                                                                                    |  |  |
| Recycle Lim   Particle Date   Manager   Particle Date   Particle Date                                                                                                    | If the printer is attached to the USB port,<br>when the printer is turned ON, the<br>following window will appear.<br>The installation will most likely proceed<br>without interruption.            |  |  |
| Reyce Elin Participar<br>Reyce Elin Participar<br>Participar<br>Particip | If you click on the balloon for "Check here for<br>status", the window at the left will pop up.<br>This indicates that all processes are complete,<br>and the printer has been correctly installed. |  |  |

## TDP43ME

| •          |
|------------|
| 1          |
|            |
| <br>$\sim$ |

|                                                                                                    | The printer is now ready for use.                                                                                                    |
|----------------------------------------------------------------------------------------------------|----------------------------------------------------------------------------------------------------|
| Driver Software Installation  Device driver software was not successfully installed  USB Printing Support Panduit TDP43ME  You can change your setting to automatically search Windows Update for drivers  Change setting  What can I do if my device did not install properly?  Close                                                                                                    | If the printer does not show previous step<br>pop up balloon, then a balloon will pop up<br>which says, "Device did not install<br>properly".<br>Click on the balloon and then the window<br>at the left will pop up. In this case, no<br>TDP43ME driver was found.<br>Click CLOSE.                                                                                     |
| Control Panel + Hardware and Sound + Devices and Printers  Add a droize Add a printer  Windows can diplay enhanced device icons and information from the Internet. Click to change  Centrol Panel + Hardware and Sound + Devices and Printers  Centrol Panel + Hardware and Sound + Devices and Printers  Centrol Panel + Hardware and Sound + Devices and Printers  Centrol Panel + Hardware and Sound + Devices and Printers  Centrol Panel + Hardware and Sound + Devices and Printers  Centrol Panel + Hardware and Sound + Devices and Printers  Centrol Panel + Hardware and Sound + Devices and Printers  Centrol Panel + Hardware and Sound + Devices and Printers  Centrol Panel + Hardware and Sound + Devices and Printers  Centrol Panel + Hardware and Sound + Devices and Printers  Centrol Panel + Hardware and Sound + Devices and Printers  Centrol Panel + Hardware and Sound + Devices and Printers  Centrol Panel + Hardware and Sound + Devices and Printers  Centrol Panel + Hardware and Sound + Devices and Printers  Centrol Panel + Hardware and Formation from the Internet. Click to change   Centrol Panel + Hardware and Formation from the Internet. Click to change   Centrol Panel + Hardware and Formation from the Internet. Click to change  Centrol Panel + Hardware and Formation from the Internet. Click to change  Centrol Panel + Hardware and Formation from the Internet. Click to change  Centrol Panel + Hardware and Formation from the Internet. Click to change  Centrol Panel + Hardware and Formation from the Internet. Click to change  Centrol Panel + Hardware and Formation from the Internet. Click to change  Centrol Panel + Hardware and Formation from the Internet. Click to change  Centrol Panel + Hardware and Formation from the Internet. Click to change  Centrol + Hardware - Hardware - Hardware - Hardware - Hardware - Hardware - Hardware - Hardware - Hardware - Hardware - Hardware - Hardware - Hardware - Hardware - Hardware - Hardware - Hardware - Hardware - Hardware - Hardware - Hardware - Hardware - Hardware - Ha | Go to the WINDOWS orb in the bottom left<br>corner and click. Go to DEVICES and<br>PRINTERS and click. The window at the<br>left will pop up.<br>If the printer appears in the "PRINTERS<br>and FAXES" line, then it is installed<br>correctly.<br>If it appears in the "UNSPECIFIED" line,<br>then there is an issue, most likely an<br>incorrect or a missing driver. |
### TDP43ME

| Very ver IP       Prodet Draw         Very ver IP       Prodet Draw         Very Very Very Very Very Very Very Very | Right click on the printer in the<br>"UNSPECIFIED" line and go down to<br>PROPERTIES.<br>Click on PROPERTIES. |
|----------------------------------------------------------------------------------------------------|----------------------------------------------------------------------------------------------------|
| TDP43ME Properties         General       Hardware         D       TDP43ME         Device Information       Monufacturer:         Manufacturer:       Unavailable         Model       TDP43ME         Model       TDP43ME         Model       TDP43ME         Model       Unavailable         Categories:       Unavailable         Device Tasks       To view tasks for this device, right-click the icon for the device in         Devices and Printers.       OK                                                                                                    | This window will pop up.<br>Click on HARDWARE tab.                                                            |
| TDP43ME Properties         General Hardware         TDP43ME         Device Functions:         Name         TDP43ME         Other devices         USB Printing Support         Universal Se         Device Function Summary         Manufacture:         Universal Se         Device status:         This device is working property.         OK                                                                                                    | This window will pop up. Highlight<br>PANDUIT TDP43ME.<br>Click on the PROPERTIES button.                     |

### TDP43ME

| Panduit TDP43ME Properties                                                                                    |                                                                                              |
|----------------------------------------------------------------------------------------------------|----------------------------------------------------------------------------------------------|
| General Driver Details                                                                                        |                                                                                              |
| Panduit TDP43ME                                                                                               |                                                                                              |
| Driver Provider: Unknown                                                                                      |                                                                                              |
| Driver Date: Not available                                                                                    |                                                                                              |
| Driver Version: Not available                                                                                 | This window will non up. Click on the                                                        |
| Digital Signer: Not digitally signed                                                                          | DDIVED tob. This window will non up                                                          |
|                                                                                                    | DRIVER lab. This window will pop up.                                                         |
| Driver Details To view details about the driver files.                                                        | Click on the DRIVER DETAILS button                                                           |
| Update Driver To update the driver software for this device.                                                  |                                                                                              |
| Roll Back Driver If the device fails after updating the driver, roll back to the previously installed driver. |                                                                                              |
| Disable Disables the selected device.                                                                         |                                                                                              |
| Uninstall To uninstall the driver (Advanced).                                                                 |                                                                                              |
| OK Cancel                                                                                                    |                                                                                              |
| 2                                                                                                    |                                                                                              |
| Panduit TDP43ME                                                                                               | If this window pops up, it indicates that no driver has been loaded for the TDP43ME printer. |
|                                                                                                    | Click OK.                                                                                    |
| ОК                                                                                                    |                                                                                              |
|                                                                                                    |                                                                                              |
| Panduit TDP43ME Properties                                                                                    |                                                                                              |
|                                                                                                    |                                                                                              |
| General Driver Details                                                                                        |                                                                                              |
| Panduit TDP43ME                                                                                               |                                                                                              |
| Driver Provider: Unknown                                                                                      |                                                                                              |
| Driver Date: Not available                                                                                    |                                                                                              |
| Driver Version: Not available                                                                                 | This window will pop up.                                                                     |
| Digital Signer: Not digitally signed                                                                          |                                                                                              |
| Driver Details To view details about the driver files.                                                        | Click on the UPDATE DRIVER button.                                                           |
| Update Driver To update the driver software for this device.                                                  |                                                                                              |
| Roll Back Driver If the device fails after updating the driver, roll back to the previously installed driver. |                                                                                              |
| Disable Disables the selected device.                                                                         |                                                                                              |
| Uninstall To uninstall the driver (Advanced).                                                                 |                                                                                              |
| OK Cancel                                                                                                    |                                                                                              |

### TDP43ME

| • |
|---|
| 1 |
| - |

| Update Driver Software - Panduit TDP43ME How do you want to search for driver software?  Search automatically for updated driver software Windows will search your computer and the Internet for the latest driver software for your device, unless you've disabled this feature in your device installation settings.  Browse my computer for driver software Locate and install driver software manually.  Cancel                                                                                                    | This window will pop up. Click on<br>LOCATE AND INSTALL DRIVER<br>MANUALLY.<br>Installer must point the browser to Easy-<br>Mark Plus™ disc provided or known driver<br>location. |
|----------------------------------------------------------------------------------------------------|----------------------------------------------------------------------------------------------------|
| Update Driver Software - Panduit TDP43ME Browse for driver software on your computer Search for driver software in this location: [regram Files/EASY-MARKI/Printer Drivers/TDP43MXXP4/ista/Win32] Browse [regram Files/EASY-MARKI/Printer Drivers/TDP43MXXP4/ista/Win32] [regram Files/EASY-MARKI/Printer Drivers/TDP43MXXP4/ista/Win32] [regram Files/EASY-MARKI/Printer Drivers/TDP43MXP4/ista/Win32] [regram Files/EASY-MARKI/Printer Drivers/TDP43MXP4/ista/Win32] | Click BROWSE and find the driver folder<br>(either in C:\Program Files (x86)\Panduit<br>Easy-Mark Plus\PrinterDrivers\TDP43ME<br>or on the included CD in the printer kit.)       |
| Browse For Folder<br>Select the folder that contains drivers for your hardware.<br>Win9x<br>Win1<br>Win2<br>Win32<br>Win64<br>TDP43ME<br>Win64<br>Symbols<br>System64Folder<br>Eolder: Win32<br>OK Cancel                                                                                                    | Note if driver should be 32 Bit or 64 Bit<br>depending on machine Operating System.<br>When the correct system is highlighted,<br>click OK.                                       |

### TDP43ME

| 1 |
|---|
| - |

| Update Driver Software - Panduit TDP43ME Browse for driver software on your computer Search for driver software in this location: CNProgram FileSLEASY-MARK/Printer Drivers/TDP43ME/Win32   Browse Include subfolders Include subfolders Let me pick from a list of device drivers on my computer This list will show installed driver software compatible with the device, and all driver software in the same category as the device. Net Cancel                                                          | This window will pop back up.<br>Click NEXT.                                                  |
|----------------------------------------------------------------------------------------------------|-----------------------------------------------------------------------------------------------|
| <ul> <li>Windows Security</li> <li>Windows can't verify the publisher of this driver software</li> <li>Don't install this driver software<br/>You should check your manufacturer's website for updated driver software<br/>for your device.</li> <li>Install this driver software anyway</li> <li>Only install driver software obtained from your manufacturer's website or<br/>disc. Unsigned software from other sources may harm your computer or steal<br/>information.</li> <li>See details</li> </ul> | If this window pops up at any time, click<br>— on <b>Install this driver anyway</b> .         |
| Update Driver Software - Panduit TDP43ME                                                                                                    | This window indicates that the new driver is being installed.                                 |
| Update Driver Software - Panduit TDP43ME Windows has successfully updated your driver software Windows has finished installing the driver software for this device:  Panduit TDP43ME                                                                                                    | This window indicates that the new driver<br>has been successfully installed.<br>Click CLOSE. |

### TDP43ME

| Panduit TDP43ME Properties         General       Driver         Details         Image: Panduit TDP43ME         Driver Provider:       PANDUIT CORP         Driver Date:       10/19/2010         Driver Version:       4.6.51.2810         Digital Signer:       Microsoft Windows Hardware Compatibility<br>Publisher         Driver Details       To view details about the driver files.         Update Driver       To update the driver software for this device.         Image: Roll Back Driver       If the device fails after updating the driver, roll back to the previously installed driver.         Disable       Disables the selected device.         Upninstall       To uninstall the driver (Advanced).                                                                                                    | Click CLOSE                                                                                        |
|----------------------------------------------------------------------------------------------------|----------------------------------------------------------------------------------------------------|
| Image: TDP43ME Properties         Image: General Hardware         Image: TDP43ME         Device Functions:         Name         Image: TDP43ME         Device Functions:         Image: TDP43ME         Other devices         Image: USB Printing Support         Universal Se         Device Function Summary         Manufacturer: Unknown         Location: on USB Printing Support         Device status: This device is working property.         Properties         OK                                                                                                    | Click OK.                                                                                          |
| Image: Construction of the state of the state of the | This window indicates that the new driver has been installed and the printer is now ready for use. |

If The Printer Is To Be Installed On An Ethernet Port (Win11):

There are three basic steps in installing a TDP43ME printer on an Ethernet port in Windows 11. These are:

- 1. Install printer on USB port and change printer internal circuitry to Ethernet port active.
- 2. Obtain the IP address that the printer will use in communicating with the computer. Using NetPS Control Center software can determine the IP address for the selected printer.
- 3. Change the port selection to the TCP/IP port by adding the port, using the above found IP address and selecting it in Printers & scanners.

#### STEP 1. CHANGING INTERNAL CIRCUITRY

The following steps will guide the installer in changing the internal port circuitry.

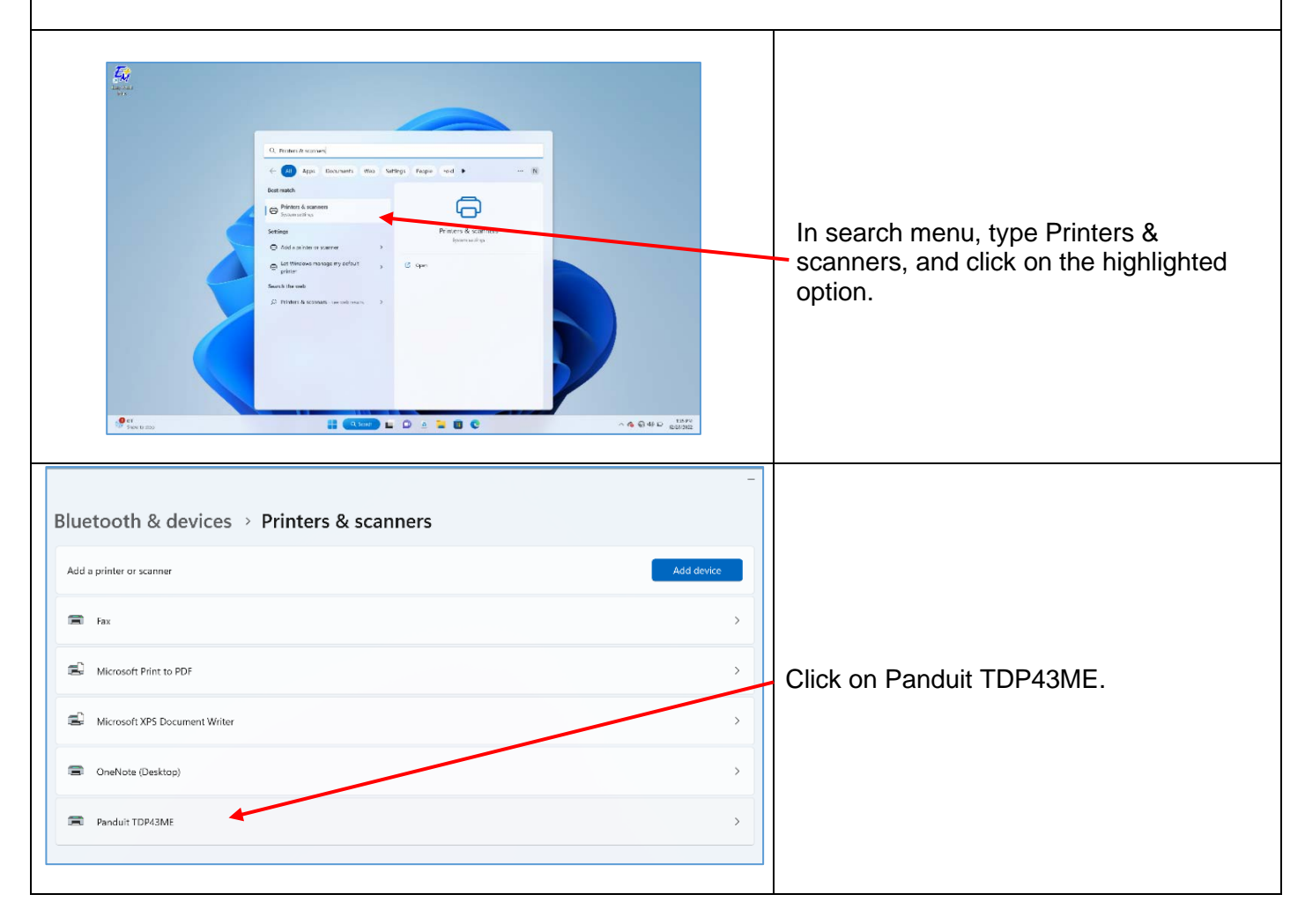

### TDP43ME

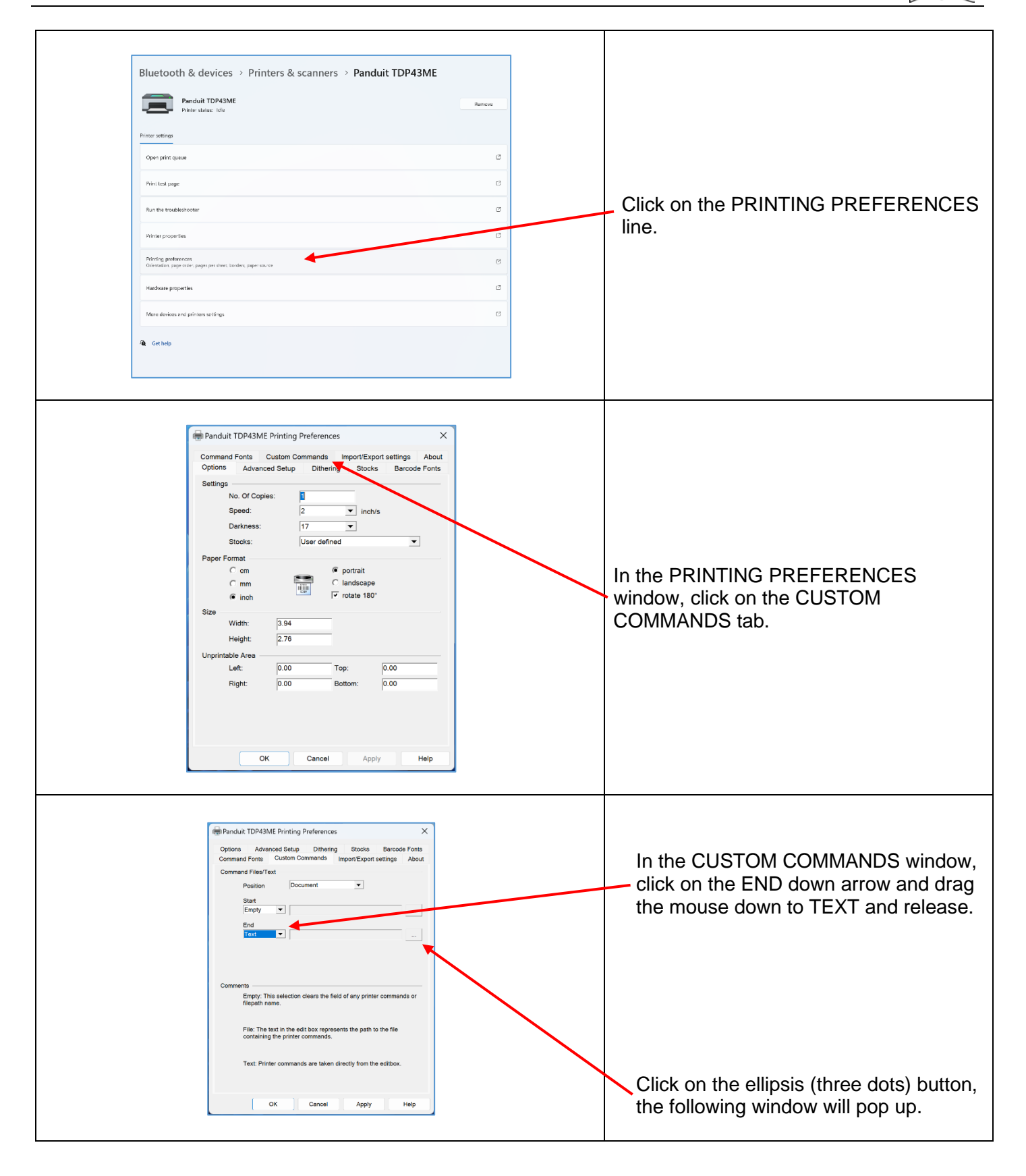

### TDP43ME

| Custom Command Text ? X ^XSET,USBETHERNET,1                                                                                                    | In this window, type<br>"^XSET,USBETHERNET,1" followed<br>by a <u>RETURN</u> .<br>Type it exactly like this command, with<br>uppercase letters, no spaces, no<br>quotation marks, etc. "^" is the shift 6<br>button. |
|----------------------------------------------------------------------------------------------------|----------------------------------------------------------------------------------------------------|
| OK Cancel Help                                                                                                    | After the RETURN key, click OK. This action sets the printer to switch the relay in the printer to Ethernet active once the next print job has been sent.                                                            |
| Panduit TDP43ME Printing Preferences       X         Options       Advanced Setup       Dithering       Stocks       Barcode Fonts         Command Fonts       Custom Command's       Import/Export settings       About         Command Files/Text       Position       Document       Import/Export settings       About         Start       Empty       Import/Export settings       About         End       Text       'YXSET.USBETHERNET.1       Import is selection cleans the field of any printer commands or filepath name.         File:       The text in the edit box represents the path to the file containing the printer commands.       Text: Printer commands.         OK       Cancel       Apply       Heip | Click APPLY and then OK and this window will disappear.                                                                                                    |

### TDP43ME

| Panduit TDP43ME                                                                                                    | IDP43ME           | The printer must now print someth<br>for the Custom Command to take<br>effect. |
|----------------------------------------------------------------------------------------------------|-------------------|--------------------------------------------------------------------------------|
| Printer status: Idle                                                                                                    |                   |                                                                                |
| Printer settings                                                                                                    |                   | In the TDP43ME window, click Prir test page.                                   |
| Open print queue                                                                                                    | 7                 |                                                                                |
| Print test page                                                                                                    |                   | The printer will print the test page. printer was previously set to switch     |
| Run the troubleshooter                                                                                                    | CZ                | Ethernet port to active at the end on<br>next print command sent. After the    |
| Printer properties                                                                                                    | ß                 | page is printed, the relay within the<br>printer will switch to activate the   |
| Printing preferences<br>Orientation, page order, pages per sheet, borders, paper source                                                                                                    | Ø                 | ETHERNET port. [A slight audibl<br>may be heard when the relay swi             |
| Hardware properties                                                                                                    | C                 | printer red-lights, that is ok, simply                                         |
|                                                                                                    |                   |                                                                                |
| ••• > Printers & scanners > Panduit 1 Panduit TDP43ME Printer status: Offline                                                                                                    | TDP43ME           |                                                                                |
| ••• > Printers & scanners > Panduit T<br>Panduit TDP43ME<br>Printer status: Offline<br>Printer settings                                                                                                    | TDP43ME<br>Remove |                                                                                |
| ••• > Printers & scanners > Panduit T<br>Panduit TDP43ME<br>Printer status: Offline<br>Printer settings<br>Open print queue                                                                                                    | TDP43ME<br>Remove |                                                                                |
| Printers & scanners > Panduit T     Panduit TDP43ME     Printer status: Offline     Open print queue  Print test page                                                                                                    | TDP43ME<br>Remove | The note below Panduit TDP43ME indicate if the printer is OFFLINE.             |
| ••• > Printers & scanners > Panduit T<br>Panduit TDP43ME<br>Printer status: Offline<br>Printer settings<br>Open print queue<br>Print test page<br>Run the troubleshooter                                                                                                    | TDP43ME<br>Remove | The note below Panduit TDP43ME indicate if the printer is OFFLINE.             |
| ••• > Printers & scanners > Panduit T         •••• Printers & scanners > Panduit T         ••••• Printer Status: Offline         ••••• Printer settings         •••••• Open print queue         Print test page         Run the troubleshooter         Printer properties                      | TDP43ME<br>Remove | The note below Panduit TDP43ME indicate if the printer is OFFLINE.             |
| Printers & scanners > Panduit T     Panduit TDP43ME     Printer status: Offline     Open print queue     Print test page     Run the troubleshooter     Printer properties     Printer properties     Printing preferences     Orientation, page order, pages per sheet, borders, paper source | TDP43ME<br>Remove | The note below Panduit TDP43ME indicate if the printer is OFFLINE.             |

### TDP43ME

| Rest       No       No       < | Navigate to Devices and Printers from<br>the search bar.<br>Right click Panduit TDP43ME.<br>Click on See what's printing.                                                                                                    |
|----------------------------------------------------------------------------------------------------|----------------------------------------------------------------------------------------------------|
| Printer Connect<br>Printer Connect<br>Set As Default Printer<br>Printing Preferences<br>Update Driver<br>Pause Printing<br>Cancel All Documents<br>Sharing<br>Use Printer Offline<br>Properties<br>Close<br>STEP 2. OBTAINING THE IP ADDRESS FOR THE PRINTER:                                                                                                    | Once in the print queue click Printer in<br>the top left.<br>Click to remove the check next to Use<br>Printer Offline. Removing the check will<br>set the printer to ONLINE or READY.<br>The note should now have no OFFLINE<br>note. If nothing is noted, then it is in<br>ONLINE and OK to continue to next<br>step. |
| Samsung 13 (0)     X -     X C T O (3) (2) (7) 11 Sot -      E View -     ···     C O (10) (2) (2) (7) 11 Sot -      E View -     ···     C O (10) (2) (2) (7) 11 Sot -      E View -     ···     C O (10) (2) (2) (7) 11 Sot -      E View -     ···     C O (10) (2) (2) (7) 11 Sot -      E View -     ···     C O (10) (2) (2) (2) (2) (2) (2) (2) (2) (2) (2                                                                                                    | Open and install the Control Center<br>software located on the CD provided in<br>the printer kit or download from<br>Panduit.com.<br>Open the download and install NPS<br>Control Center.                                                                                                    |

### TDP43ME

| C X                                                                                                    |                                                                                                    |
|----------------------------------------------------------------------------------------------------|----------------------------------------------------------------------------------------------------|
| • Peerer           X         U         C         ①         Peerer         X         U         C         C         ·         ·                                                                                                    | Double click the NPS Control Center icon to start the software.                                                                                                    |
| ↓ Duentauce                                                                                                    | Remove the label covering the Ethernet port on the printer.                                                                                                    |
| <ul> <li>&gt; ■ This PC</li> <li>&gt; Somerary, U S00</li> <li>M T09-50ME mager</li> <li>&gt; M Melaure</li> </ul>                                                                                                    | Insert an Ethernet cable into the network connector.                                                                                                    |
| NetPS Control Center       —       —       X         System Tools Help       Go to       Configure Server         Server List       Go to       Server                                                                                                    | Open the CONTROL CENTER<br>SOFTWARE and write down the NetPS<br>address that appears when the<br>software opens.<br>(Ethernet cable must be connected<br>to the printer).                                                                                                    |
| NetPS - 10.0.0.74                                                                                                    | <b>NOTE:</b><br>If no address is shown next to NetPS, then the Ethernet cable is not active, the Ethernet cable is not plugged in or active or DHCP is not providing an IP address. A number/address <u>must</u> appear next to NetPS. If any of the above conditions occurred, the Control Center Software may need to be restarted. |
| NetPS Control Center     —     —     X       System Tools Help                                                                                                    | If an IP address appears next to NetPS,<br>write this number down. If no Static IP<br>address is to be used, continue to Step 3.                                                                                                    |
| NetPS     Printer Information     Printer Information     Printer Information     Printer Information     Server Information     Server Information     Server Nordel: USB-LAN     Server Nordel: USB-LAN | is as follows:<br>Click on the IP address to highlight it.<br>The information will appear in the lower<br>status box. Below the Printer model line<br>is the LAN interface status line. If the line<br>displays DISCONNECTION, the USB port<br>is active. If the line displays HIGH<br>SPEED, the Ethernet port is active.            |

TDP43ME: PA26305A01\_08

#### **TDP43ME**

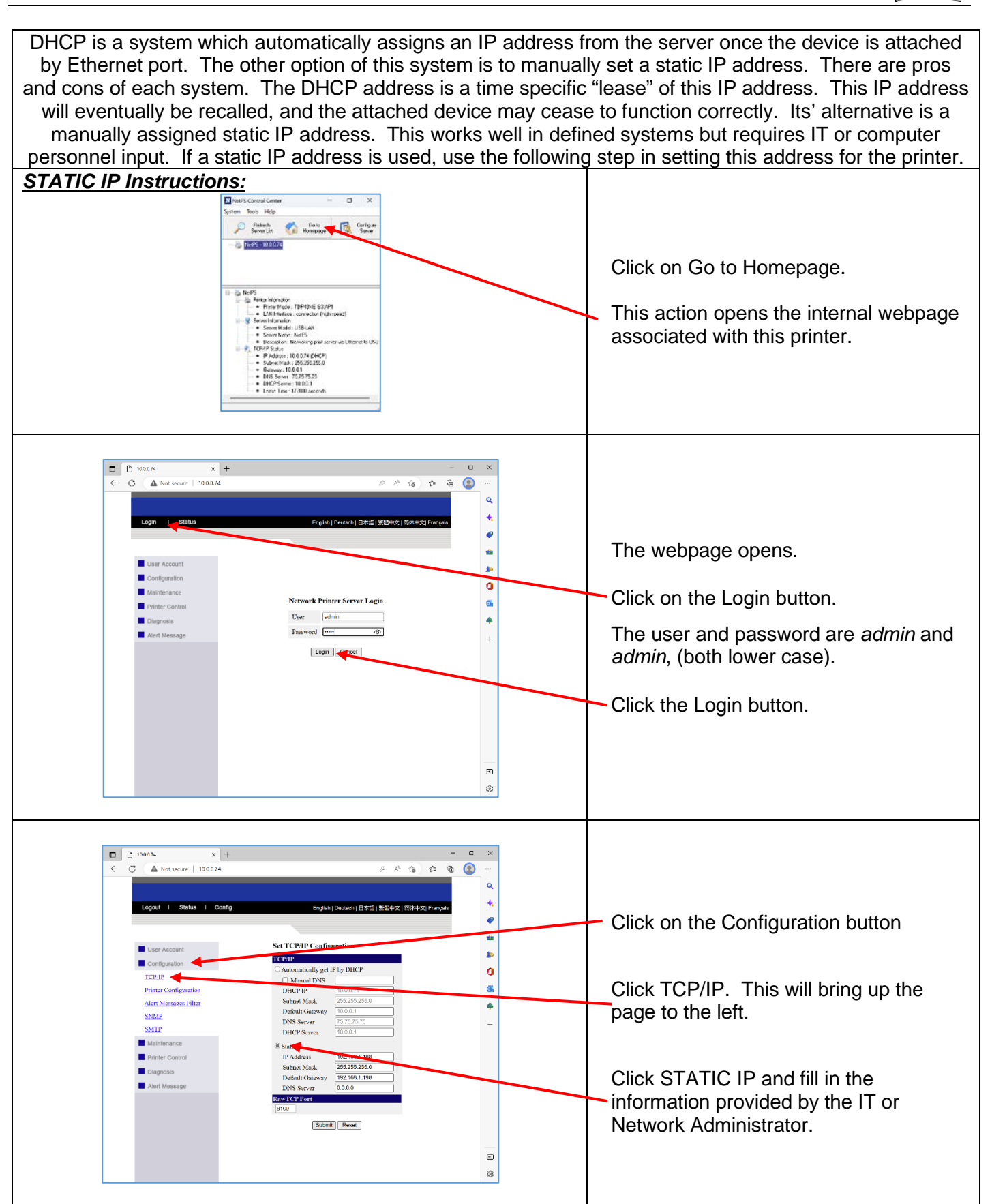

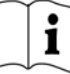

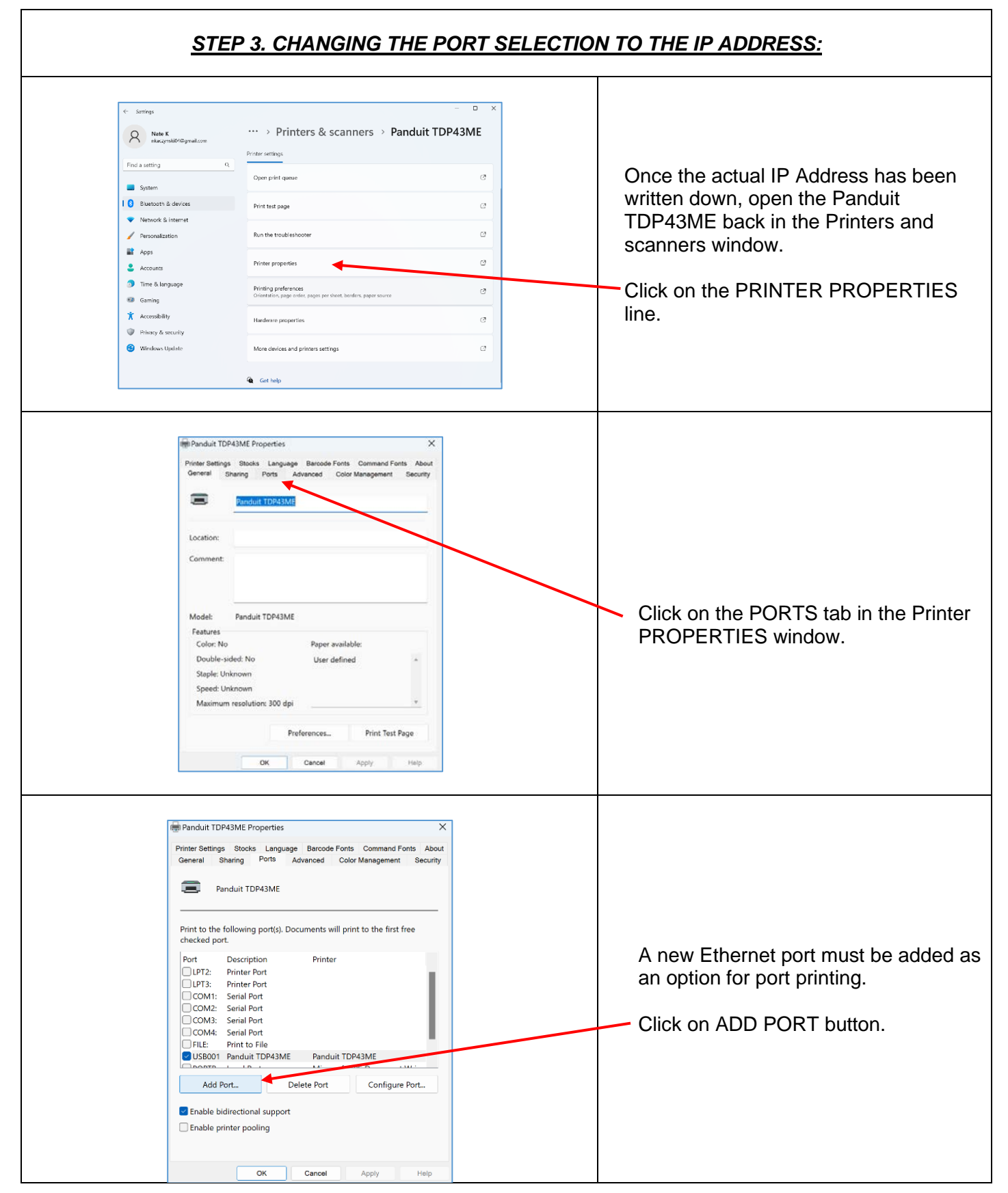

### TDP43ME

| Printer Ports       X         Available port types:       Local Port         Standard TCP/IP Port       Image: Concelerer of the second second s | Click on and highlight STANDARD<br>TCP/IP PORT<br>Click NEW PORT button.                                                                                                    |
|----------------------------------------------------------------------------------------------------|----------------------------------------------------------------------------------------------------|
| Add Standard TCP/IP Printer Port Wizard         Welcome to the Add Standard<br>CP/IP Printer Port Wizard         This wizard helps you add a port for a network printer.         Before continuing be sure that:         1 The device is turned on.         2 The network is connected and configured.         To continue, click Next.                                                                                                    | Printer Port Wizard window will open.<br>Click NEXT.                                                                                                    |
| Add Standard TCP/IP Printer Port Wizard         Add port         For which device do you want to add a port?         Enter the Printer Name or IP address, and a port name for the desired device.         Printer Name or IP Address:         10.0.0.80         Port Name:         ( Sack Next > Cancel                                                                                                    | Type in the IP Address that was<br>written down from NetPS line in<br>Control Center Software.<br>Or, type in the Static IP Address if one<br>is being used for this printer.<br>(Microsoft fills in the Port Name line.)<br>Click NEXT. |

#### i PANDUIT **TDP43ME** Add Standard TCP/IP Printer Port Wizard Additional port information required The device could not be identified. ÷ The detected device is of unknown type. Be sure that: The device is properly configured. The address on the previous page is correct. Either correct the address and perform another search on the network by returning to the previous wizard page or select the device type if you are sure the address is correct. Click NEXT Device Type • Generic Network Care Standard C Custom Settings. < Back Next > Cancel Add Standard TCP/IP Printer Port Wizard Completing the Add Standard TCP/IP Printer Port Wizard You have selected a port with the following characteristics. Click FINISH. SNMP No Protocol: RAW, Port 9100 Device: 10.0.0.80 10.0.0.80 Port Name: Adapter Type: Generic Network Card To complete this wizard, click Finish. < Back Finish Cancel Randuit TDP43ME Properties Х Printer Settings Stocks Language Barcode Fonts Command Fonts About General Sharing Ports Advanced Color Management Security Panduit TDP43ME New port should be checked. Print to the following port(s). Documents will print to the first free checked port. Port Description LPT3: Printer Port COM1: Serial Port Printer Click APPLY and then click CLOSE or COM2: Serial Port COM3: Serial Port COM3: Serial Port COM4: Serial Port OK. COM4: Seriai Fort FILE: Print to File USB001 Panduit TDP43ME Pa 10.0.80 Standard TCP/IP Port Par ait TDP43ME The Ethernet port is now active and set as the printer's port. Add Port... Delete Port Configure Port. Enable bidirectional support Enable printer pooling Cancel Apply Close

| PANDUIT                                                                                                    | TDP43ME                            | i                                                                                                    |
|----------------------------------------------------------------------------------------------------|------------------------------------|----------------------------------------------------------------------------------------------------|
| If The Printer Is To Be Installed On An Ethernet P         There are three basic steps in installing a TDP4 are:                                                                                                    | Port (Win10):<br>B3ME printer on a | Click on the PRINT TEST PAGE button<br>to print to this printer. It should be<br>printed.<br>Your printer is now set to Ethernet Port<br>printing.<br>Close all windows and disconnect the<br>USB cable. |
| <ol> <li>Install printer on USB port and change printer internal circuitry to Ethernet port active.</li> <li>Obtain the IP address that the printer will use in communicating with the computer. Using NetPS Control Center software can determine the IP address for the selected printer.</li> <li>Change the port selection to the TCP/IP port by adding the port, using the above found IP address and selecting it in Printers &amp; scanners.</li> </ol>                                                                                                    |                                    |                                                                                                    |
| <u>STEP 1. CHANGING INTERNAL CIRCUITRY</u><br>The following steps will guide the installer in changing the internal port circuitry.                                                                                                    |                                    |                                                                                                    |
| Image: Control of Mark       Image: Control of Mark         Image: Control of Mark       Image: Control of Mark         Image: Control of Ma | R dt bejon × 5 H ≠ Ken G           | In search menu, type Printers & scanners, and click on the highlighted option.                                                                                                    |

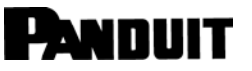

### TDP43ME

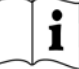

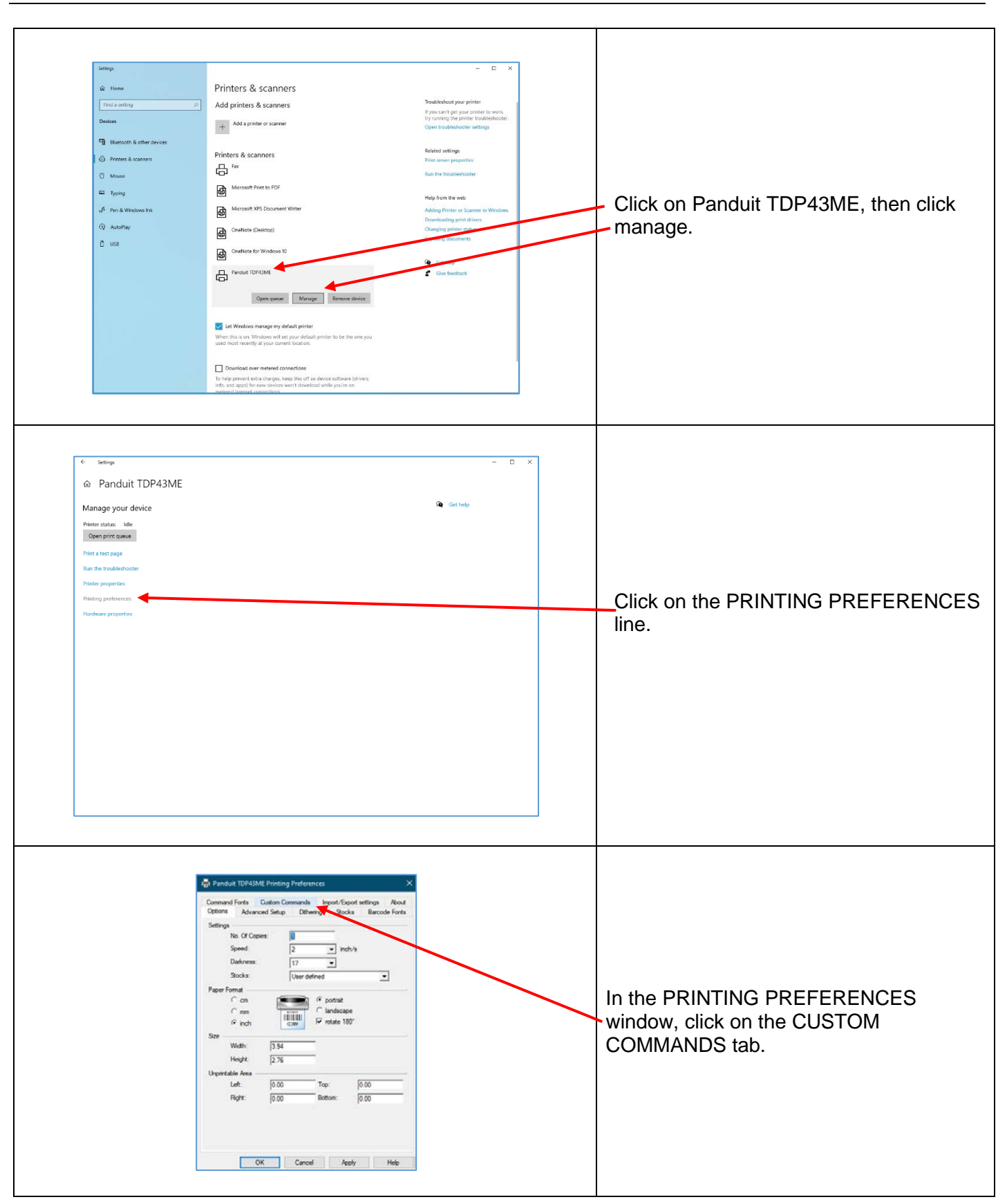

### TDP43ME

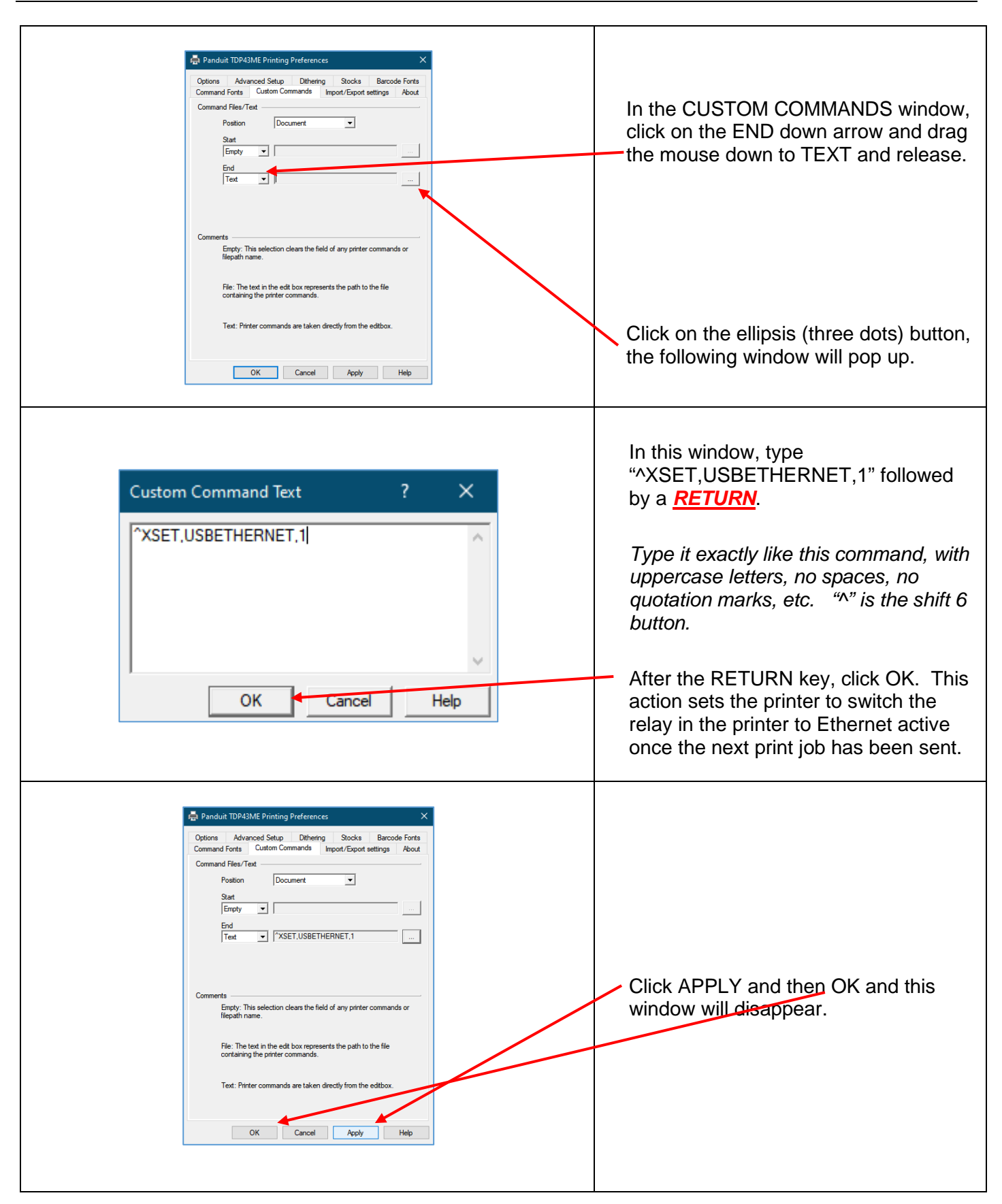

### TDP43ME

|                                                                                                    |                                                                                                    | The printer must now print someth for the Custom Command to take effect.                                                                                                    |
|----------------------------------------------------------------------------------------------------|----------------------------------------------------------------------------------------------------|----------------------------------------------------------------------------------------------------|
| ← Settings                                                                                                    | ×                                                                                                    |                                                                                                    |
| ☆ Panduit TDP43ME                                                                                                    |                                                                                                    | In the TDP43ME window, click on                                                                                                    |
| Manage your device                                                                                                    |                                                                                                    | printer to be tested.                                                                                                    |
| Printer status: Idle<br>Open print queue                                                                                                    |                                                                                                    | Click Print a test page                                                                                                    |
| Print a test page                                                                                                    |                                                                                                    | Click Fillit a test page                                                                                                    |
| Run the troubleshooter                                                                                                    |                                                                                                    |                                                                                                    |
| Printer properties Printing preferences                                                                                                    |                                                                                                    | The printer will print the test page.                                                                                                    |
| Hardware properties                                                                                                    |                                                                                                    | printer was previously set to switch                                                                                                    |
| Set nep                                                                                                    |                                                                                                    | next print command sent. After the<br>page is printed, the relay within the<br>printer will switch to activate the<br>ETHERNET port. [A slight audible<br>may be heard when the relay switch<br>from one port to the other port.] If<br>printer red-lights, that is ok, simply |
|                                                                                                    |                                                                                                    | off the printer and then turn it back                                                                                                    |
| Settings                                                                                                    | - D X                                                                                                    | off the printer and then turn it back                                                                                                    |
| Settings<br>ŵ Home<br>Find a setting                                                                                                    | - □ ×<br>Prínters & scanners<br>Add printers & scanners                                                                                                    | off the printer and then turn it back                                                                                                    |
| Settings                                                                                                    | - □ ×<br>Printers & scanners<br>Add printer or scanner                                                                                                    | The note below Panduit TDP43ME                                                                                                    |
| Settings<br>Devices  Setting P Devices  Substantian Setting P Substantian Setting P Substa | - • ×<br>Printers & scanners<br>Add printers & scanners<br>+ Add a printer or scanner                                                                                                    | The note below Panduit TDP43ME indicate if the printer is OFFLINE.                                                                                                    |
| Settings                                                                                                    | - □ ×<br>Printers & scanners<br>Add printers & scanners<br>+ Add a printer or scanner<br>Printers & scanners<br>Fax                                                                                                    | The note below Panduit TDP43ME indicate if the printer is OFFLINE.                                                                                                    |
| Settings<br>Mome<br>Find a setting<br>Devices<br>Bluetooth & other devices<br>Printers & scanners<br>U Mouse<br>Typing                                                                                                    | - □ × Printers & scanners Add printer or scanner  I Add a printer or scanner  Printers & scanners  Fax  Microsoft Print to PDF                                                                                                    | The note below Panduit TDP43ME indicate if the printer is OFFLINE.                                                                                                    |
| Settings                                                                                                    | - □ × Printers & scanners Add printers & scanners  Add a printer or scanner  Printers & scanners  Fax  Microsoft Print to PDF  Microsoft XPS Document Writer                                                                                                    | The note below Panduit TDP43ME indicate if the printer is OFFLINE.                                                                                                    |
| Settings                                                                                                    | − □ × Printers & scanners Add printer or scanner      Add a printer or scanner      Printers & scanners     Fax      Microsoft Print to PDF     Microsoft XPS Document Writer     OreNote (Desktop)                                                                                                    | The note below Panduit TDP43ME indicate if the printer is OFFLINE.                                                                                                    |
| Settings                                                                                                    | − □ ×  Printers & scanners  Add printers & scanners  Add a printer or scanner  Add a printer or scanner  Printers & scanners  Fax  Microsoft Print to PDF  Microsoft XPS Document Writer  Microsoft XPS Document Writer  OneNote (Desktop)  OneNote for Windows 10                                                                                                    | The note below Panduit TDP43ME<br>indicate if the printer is OFFLINE.<br>If printer is OFFLINE.<br>Click on Panduit TDP43ME                                                                                                    |
| Settings<br>Mome<br>Find a setting P<br>Devices<br>Bluetooth & other devices<br>Printers & scanners<br>Mouse<br>Typing<br>Pen & Windows Ink<br>Que AutoPlay<br>USB                                                                                                    | - □ ×  Printers & scanners  Add printers & scanners  Add a printer or scanner  Add a printer or scanner  Printers & scanners  Fax  Microsoft Print to PDF  Microsoft XPS Document Writer  Microsoft XPS Document Writer  OneNote (Desktop)  OneNote (Desktop)  OneNote (Desktop)  Desconter (Desktop)  Desconter (Desktop)  De | The note below Panduit TDP43ME<br>indicate if the printer is OFFLINE.<br>If printer is OFFLINE.<br>Click on Panduit TDP43ME                                                                                                    |
| Settings<br>ŵ Home<br>Find a setting<br>Devices<br>₩ Bluetooth & other devices<br>Printers & scanners<br>W Mouse<br>Typing<br>Pen & Windows Ink<br>ŵ AutoPlay<br>USB                                                                                                    | Printers & scanners Add printers & scanners      Add a printer or scanner      Add a printer or scanner      Printers & scanners      Fax      Microsoft Print to PDF      Microsoft Print to PDF      OreNote (Desktop)      OreNote (Desktop)      O | The note below Panduit TDP43ME<br>indicate if the printer is OFFLINE.<br>If printer is OFFLINE.<br>Click on Panduit TDP43ME                                                                                                    |

### TDP43ME

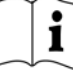

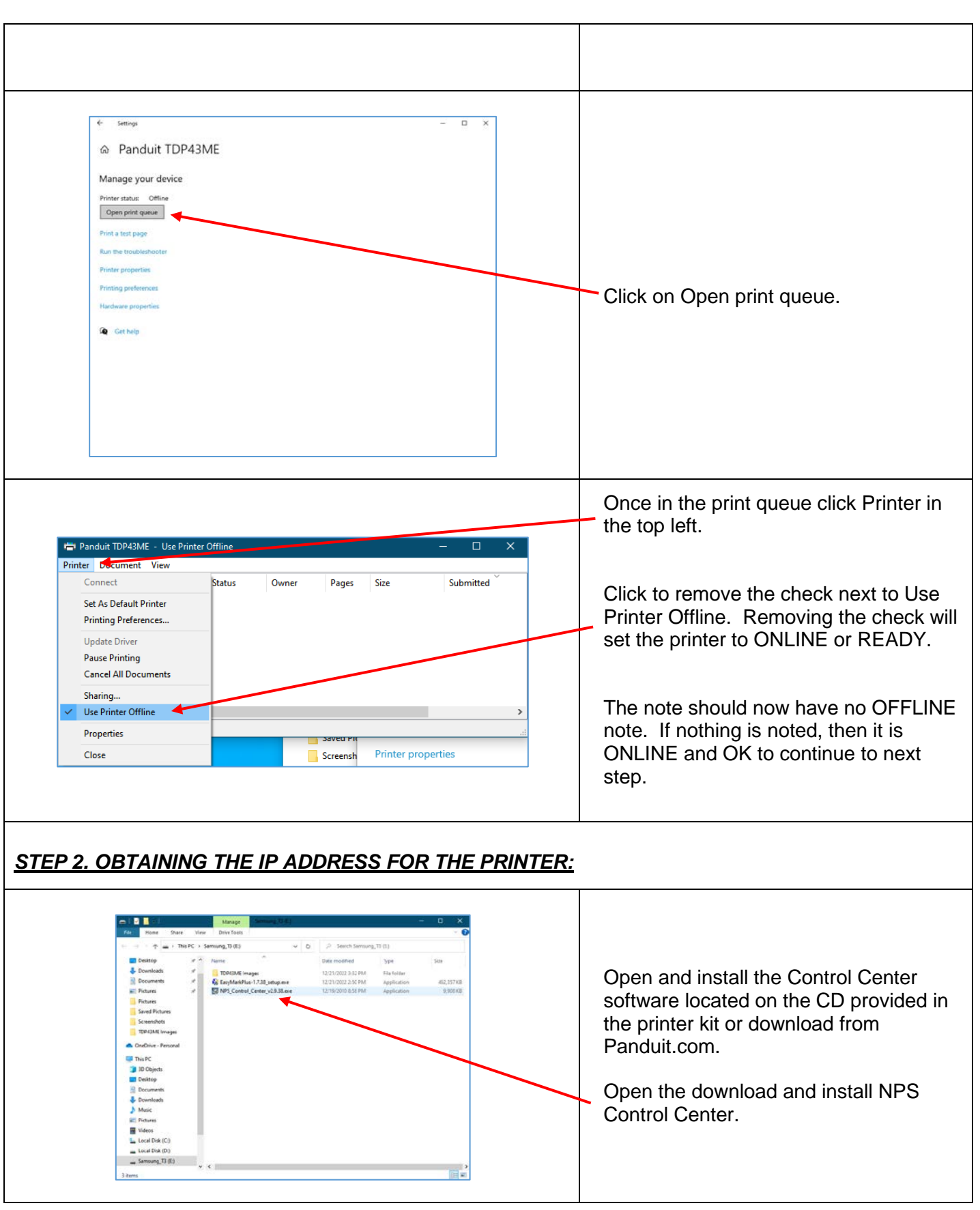

### TDP43ME

| Image: Serie Terrer       Image: Terrer         Image: Terrer       Image: Terrer         Image:                                                                                                    | Double click the NPS Control Center<br>icon to start the software.<br>Remove the label covering the<br>Ethernet port on the printer.<br>Insert an Ethernet cable into the<br>network connector.                                                                                                    |
|----------------------------------------------------------------------------------------------------|----------------------------------------------------------------------------------------------------|
| NetPS Control Center       —       X         System Tools Help       Go to Homeprage       Configure Server         Refresh Server List       Go to Homeprage       Configure Server         NetPS - 10.00.74       NetPS                                                                                                    | Open the CONTROL CENTER<br>SOFTWARE and write down the NetPS<br>address that appears when the<br>software opens.<br>(Ethernet cable must be connected<br>to the printer).<br><u>NOTE:</u><br>If no address is shown next to NetPS,<br>then the Ethernet cable is not active,<br>the Ethernet cable is not plugged in or<br>active or DHCP is not providing an IP<br>address. A number/address <u>must</u><br>appear next to NetPS. If any of the<br>above conditions occurred, the Control<br>Center Software may need to be<br>restarted. |
| X       NetPS Control Center          System       Tools       Help         Perfesh       Go to       Server List         Perfesh       Homepage       Configue         NetPS       Printer Information       Printer Information         Printer Model : IDP43ME G3.AP1       LAN Interface: connection (high speed)         Server Model : USB-LAN       Server Model : USB-LAN         Server Model : USB-LAN       Server Model : USB-LAN         Server Model : USB-LAN       Server Model : USB-LAN         Server Model : USB-LAN       Server Model : USB-LAN         Server Model : USB-LAN       Server Model : USB-LAN         Server Model : USB-LAN       Server Model : USB-LAN         Server Model : USB-LAN       Server Model : USB-LAN         Server Model : USB-LAN       Server Model : USB-LAN         Server Model : USB-LAN       Server Model : USB-LAN         Discription : Networking print server via Ethernet to USB       Discription : Networking print server via Ethernet to USB         Discription : Networking print server via Ethernet to USB       Discription : Networking print server via Ethernet to USB         Discription : Networking print server via Ethernet to USB       Discription : Networking print server via Ethernet to USB         Discription : Networking print server via Ethernet to USB       Discription : | If an IP address appears next to NetPS,<br>write this number down. If no Static IP<br>address is to be used, continue to Step 3.<br>A simple check to see which port is active<br>is as follows:<br>Click on the IP address to highlight it.<br>The information will appear in the lower<br>status box. Below the Printer model line<br>is the LAN interface status line. If the line<br>displays DISCONNECTION, the USB port<br>is active. If the line displays HIGH<br>SPEED, the Ethernet port is active.                               |

#### **TDP43ME**

DHCP is a system which automatically assigns an IP address from the server once the device is attached by Ethernet port. The other option of this system is to manually set a static IP address. There are pros and cons of each system. The DHCP address is a time specific "lease" of this IP address. This IP address will eventually be recalled and the attached device may cease to function correctly. Its' alternative is a manually assigned static IP address. This works well in defined systems, but requires IT or computer personnel input. If a static IP address is used, use the following step in setting this address for the printer.

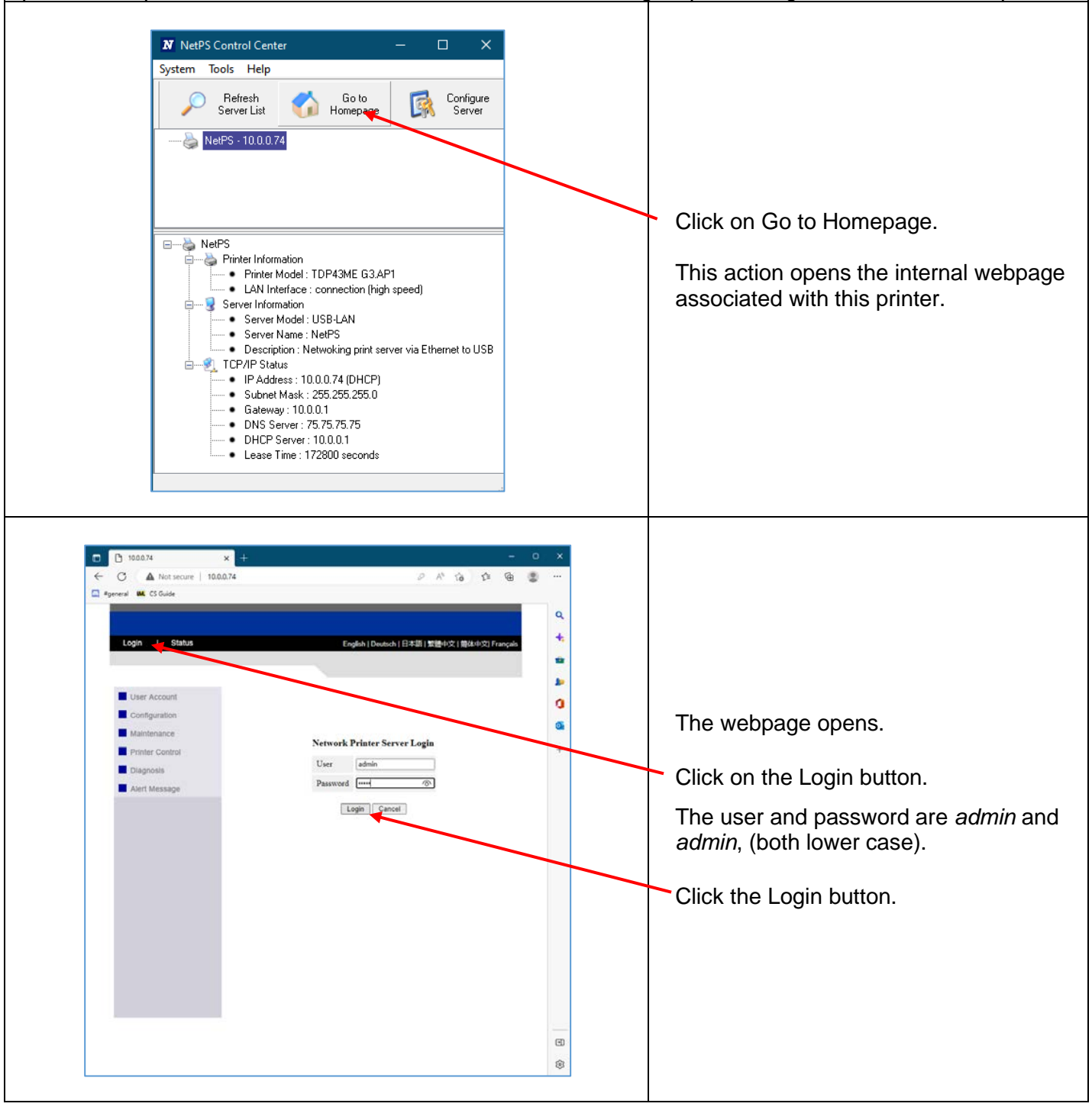

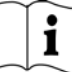

### TDP43ME

| Control of the secure of DBD24     Control of DBD24     Control of DBD24     Control of DBD24     Control of DBD24     Control of DBD24     Control of DBD24     Control of DBD24     Control of DBD25     Control of DBD25     Control of | Click on the Configuration button<br>Click TCP/IP. This will bring up the<br>page to the left.<br>Click STATIC IP and fill in the<br>information provided by the IT or<br>Network Administrator. |
|----------------------------------------------------------------------------------------------------|----------------------------------------------------------------------------------------------------|
| STEP 3. CHANGING THE PORT SELECTIO                                                                                                    | N TO THE IP ADDRESS:                                                                                                    |
| <ul> <li>✓ Settings</li> <li>✓ Panduit TDP43ME</li> <li>Manage your device</li> <li>Preter status: Ide</li> <li>Other print quarket</li> <li>Print a test page</li> <li>Past the touchestroter</li> <li>Printing performers</li> <li>Herdeare properties</li> <li>✓ Get help</li> </ul>                                                                                                    | Once the actual IP Address has been<br>written down, open the Panduit<br>TDP43ME back in the Printers and<br>scanners window.<br>Click on the PRINTER PROPERTIES<br>line.                        |
| Printer Settings       Stocks       Language       Bacode Forts       Command Forts       Alout         General       Sharing       Parts       Advanced       Color Management       Security         Socks       Image: Staring       Parts       Advanced       Color Management       Security         Location:       Image: Staring       Parts       Parts       Security       Security         Model:       Panduit TDP43ME       Features:       Color No       Paper available:       Double:-idet. No         Double:-idet. No       User defined       Image: Security       Image: Security       Preference:       Pinit Test Page         OK       OK       Apply       Hep:       Hep:       Security                                                                                                    | Click on the PORTS tab in the Printer<br>PROPERTIES window.                                                                                                    |

### TDP43ME

| Panduit TDP43ME Properties   Printer Settings   Stocks   Language   Barcode Fonts   Color Management   Security   Security   Print to the following port(s). Documents will print to the first free<br>checked port.   Port   Description   Printer Port   COM1:   Serial Port   COM2:   Serial Port   COM3:   Serial Port   COM4:   Serial Port   COM4:   Serial Port   Computer Port   Delete Port   Configure Port   Add Port   Delete Port   Configure Port   Mode Port   OK   Cancel   Apply |    | A new Ethernet port must be added as<br>an option for port printing.<br>Click on ADD PORT button. |
|----------------------------------------------------------------------------------------------------|----|---------------------------------------------------------------------------------------------------|
| Printer Ports     X       Available port types:     Local Port       Standard TCP/IP Port     Standard TCP/IP Port       New Port Type     New Port                                                                                                    |    | Click on and highlight STANDARD<br>TCP/IP PORT<br>Click NEW PORT button.                          |
| Add Standard TCP/IP Printer Port Wizard         Welcome to the Add Standard         CP/IP Printer Port Wizard         This wizard helps you add a port for a network printer.         Before continuing be sure that:         1. The device is turned on.         2. The network is connected and configured.         To continue, click Next.                                                                                                    | sl | Printer Port Wizard window will open.<br>Click NEXT.                                              |

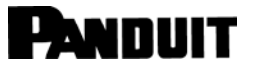

| Add Standard TCP/IP Printer Port Wizard                                                                                                    | j                                                                                                    |                                                                                                    |
|----------------------------------------------------------------------------------------------------|----------------------------------------------------------------------------------------------------|----------------------------------------------------------------------------------------------------|
| Add port<br>For which device do you want to add<br>Enter the Printer Name or IP add<br>Printer Name or IP Address:<br>Port Name:                                                                                                    | If a port?                                                                                                    | Type in the IP Address that was<br>written down from NetPS line in<br>Control Center Software.<br><u>Or</u> , type in the Static IP Address if on<br>is being used for this printer.<br>(Microsoft fills in the Port Name line |
|                                                                                                    | < Back Next > Cancel                                                                                                    | Click NEXT.                                                                                                    |
| Add Standard TCP/IP Printer Port Wizard<br>Additional port information required<br>The device could not be identified.<br>The detected device is of unknown ty<br>1. The device is properly configured.<br>2. The address on the previous page<br>Either correct the address and perform<br>wizard page or select the device type<br>Device Type<br>Standard Generic Network<br>C Custom Settings | a<br>a<br>a<br>a<br>a<br>a<br>a<br>a<br>a<br>a<br>a<br>a<br>a<br>a                                                                                                    | Click NEXT                                                                                                    |
| Add Standard TCP/IP Printer Port Wizard<br>C Pr<br>Vou<br>SNI<br>Pro<br>Dev<br>Por<br>Add                                                                                                    | ompleting the Add Standard TCP/IP         on have selected a port with the following characteristics.         VP:       No         tocol:       RAW, Port 9100         rice:       10.0.0.80         t Name:       10.0.0.80         apter Type:       Generic Network Card | Click FINISH.                                                                                                    |

### TDP43ME

| Printer Settings Stocks Language Barcode Fonts Command Fonts About<br>General Sharing Ports Advanced Color Management Security                                                                                                    |                                                                                                    |  |
|----------------------------------------------------------------------------------------------------|----------------------------------------------------------------------------------------------------|--|
| Print to the following port(s). Documents will print to the first free<br>checked port.  Port Description Printer COM1: Serial Port COM2: Serial Port COM2: Serial Port COM4: Serial Port FILE: Print to File USB001 Virtual printer port for Page of the top for the top for the top for the top for the top for the top for the top for the top for the top for the top for the top for the top for the top for the top for the top for the top for top for the top for the top for top for | New port should be checked.<br>Click APPLY and then click CLOSE or<br>OK.<br>The Ethernet port is now active and set<br>as the printer's port.                                                           |  |
| * setues                                                                                                    | Click on the PRINT TEST PAGE button<br>to print to this printer. It should be<br>printed.<br>Your printer is now set to Ethernet Port<br>printing.<br>Close all windows and disconnect the<br>USB cable. |  |
| If The Printer Is To Be Installed On An Ethernet Port (Win7):                                                                                                    |                                                                                                    |  |
| There are three basic steps in installing a TDP43ME printer on an Ethernet port in Windows 7. These are:<br>1. Install printer on USB port and change printer internal circuitry to Ethernet port active.                                                                                                    |                                                                                                    |  |

- 2. Obtain the IP address that the printer will use in communicating with the computer. Using NetPS Control Center software can determine the IP address for the selected printer.
- 3. Change the port selection to the TCP/IP port by adding the port, using the above found IP address and selecting it in Devices and Printers.

#### TDP43ME

### i

#### **STEP 1. CHANGING INTERNAL CIRCUITRY** The following steps will guide the installer in changing the internal port circuitry. -Getting Started Control Panel + Hardware and Sound + Devices and In START Menu, click on Microsoft Visual Studio 2010 Devices (3) **DEVICES and PRINTERS.** 🔍 Panduit Data Manager RV-PRTLAB -W7X64 Pictures DELL P2211H Notepad Music Printers. Faves (4) 🛒 Paint Computer Fax 1 VLINX ESP Manager Highlight the printer to be Control Panel controlled by this computer EASY-MARK Devices and Printers and right click. Windows Media Center Help and Su View and manage devices, p Calculator Run. Sticky Notes Step 1.A -Shut down 🕨 Search prog ρ Ş 🕹 Ņ EM 12 Click on the PRINTING PREFERENCES line. Step 1.B

#### **TDP43ME**

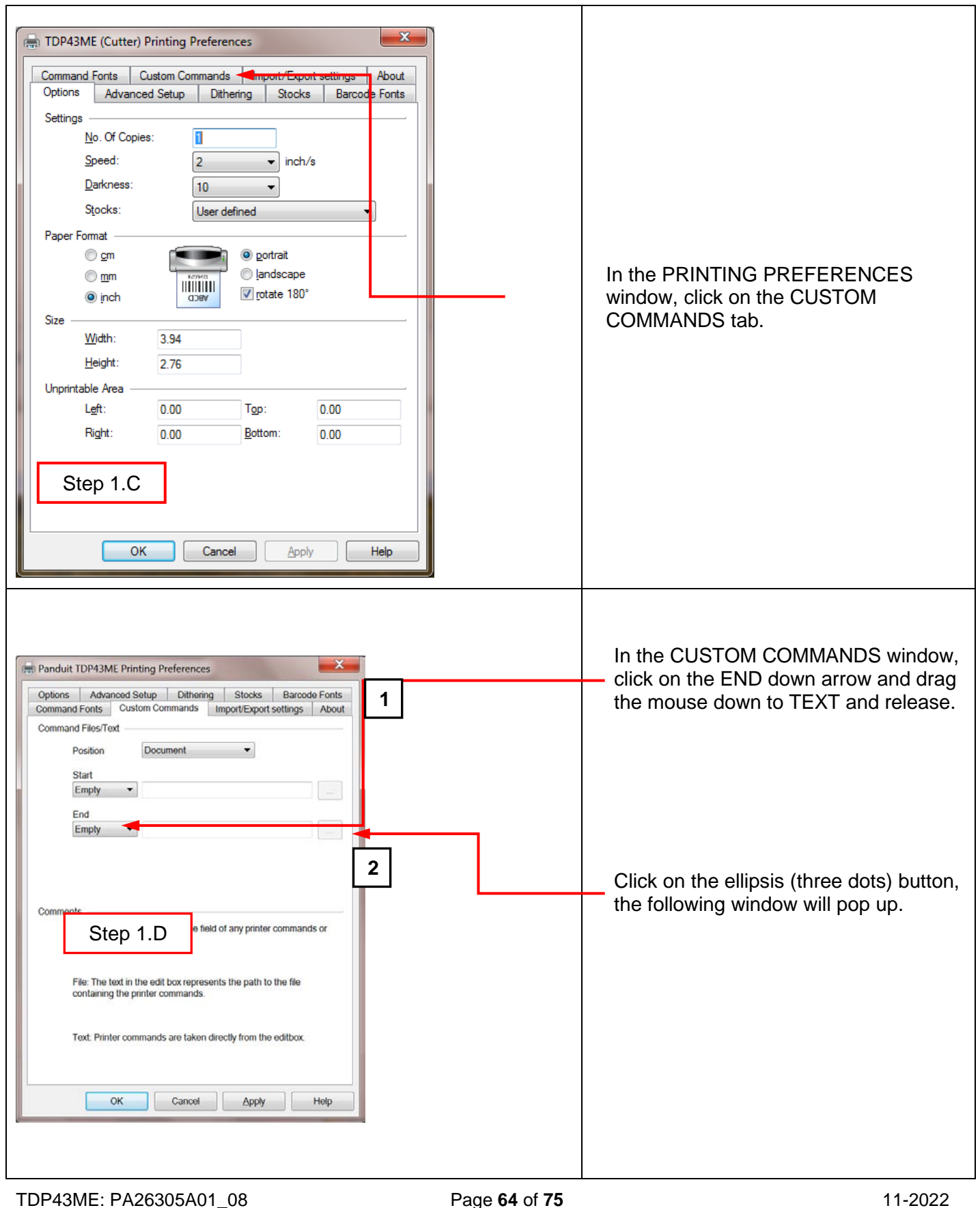

11-2022

| Custom Command Text                                                                                                    | In this window, type<br>"^XSET,USBETHERNET,1" followed<br>by a <u>RETURN</u> . Type it exactly like this<br>command, with uppercase letters, no<br>spaces, no quotation marks, etc. "^" is<br>the shift 6 button.<br>After the RETURN key, click OK. This<br>action sets the printer to switch the<br>relay in the printer to Ethernet active<br>once the next print job has been sent. |
|----------------------------------------------------------------------------------------------------|----------------------------------------------------------------------------------------------------|
| Panduit TDP43ME Printing Preferences         Options       Advanced Setup       Dithering       Stocks       Barcode Fonts         Command Fonts       Custom Commands       Import/Export settings       About         Command Files/Text                                                                                                    | Click APPLY and then OK and this window will disappear.                                                                                                    |
| Comments<br>Empty: This selection clears the field of any printer commands or<br>filepath name.<br>File: The text in the edit box represents the path to the file Step 1.F<br>Text: Printer commands are taken directly from the editbox.<br>OK Cancel Appy Help<br>The internal circuitry has now been set to Ethernet port actions the set to the file set to be the set to be the set t |                                                                                                    |

#### i PANDUIT **TDP43ME** . E, The printer must now print something for the Custom N Command to take effect. In the Devices and Printers window. right click on the printer to be tested. Release the right mouse button on the PRINTING PROPERTIES line. Step 1.G x TDP43ME (Cutter) Properties In the PROPERTIES window, click Printer Settings Stocks Language Barcode Fonts Command Fonts About on PRINT TEST PAGE. General Sharing Advanced Color Management Security Ports TDP43ME (Cutter) The printer will print the test page. Location: Browse... The printer was previously set to switch Ethernet port to active at the Comment: end of the next print command sent. After the test page is printed, the relay within the printer will switch to activate the ETHERNET port. [A Panduit TDP43ME Model: slight audible click may be heard Features when the relay switches from one Color: No Paper available: port to the other port.] If the printer red-lights, that is ok, simply turn off Double-sided: No User defined the printer and then turn it back on. Staple: Unknown Speed: Unknown Maximum resolution: 300 dpi Preferences... Print Test Page Step 1.H OK Cancel

### TDP43ME

| Image: Second Second           | Once the USB Port is disabled, the printer will most likely show that the printer is OFFLINE.                                      |
|----------------------------------------------------------------------------------------------------|----------------------------------------------------------------------------------------------------|
| Devices (3)     Perdage     Product     Product | To determine if the printer is<br>OFFLINE, right click on the printer<br>to be used.                                               |
| Step 1.I                                                                                                    | Click on SEE WHAT'S PRINTING.                                                                                                    |
| Panduit TDP43ME (Copy 1)     -     Use Printer Offline       Printer     Document     View       Document Name     Status     Owner     Pages     Status                                                                                                    | <ul> <li>The heading at the top of the<br/>window will indicate if the printer is<br/>OFFLINE.</li> </ul>                          |
|                                                                                                    | <ul> <li>If printer is OFFLINE, then right<br/>click on the Printer button and go<br/>to the Use Printer ONLINE option.</li> </ul> |
|                                                                                                    | Click to remove the check.<br>Removing the check will set the printer to ONLINE or READY.                                          |
| Regulation       Readwint TDP43ME (Copy 1)         Printer Document Ver       Printer Document View         Do tument Name       Statu         Steing Person       Printers and Faxes (4)         Potential       Printers and Faxes (4)                                                                                                    | The heading should now have no<br>OFFLINE note. If nothing is noted,<br>then it is in ONLINE and OK to<br>continue to next step.   |

| Computer > DVD Drive (E) PANDUIT >      Organize > Share with >      Parorites     Desktop     Desktop     Downloads     Downloads     CONTROL CENTER SOFTWARE     Date modified     Type     Size     Size     Size     Dotation     Date modified     Type     Size     Size     Si | Open and install the Control Center software located on the CD provided in the printer and at Panduit.com.                                                                                      |
|----------------------------------------------------------------------------------------------------|----------------------------------------------------------------------------------------------------|
| 4 items                                                                                                    | Open the Control Center Software folder.                                                                                                    |
| Computer > DVD Drive (E) PANDUIT > CONTROL CENTER SOFTWARE      Crystile * Share with *      Positive      Positive      Po | Double click the NPS Control Center<br>icon to start the software.<br>Remove the label covering the<br>Ethernet port on the printer.<br>Insert an Ethernet cable into the<br>network connector. |

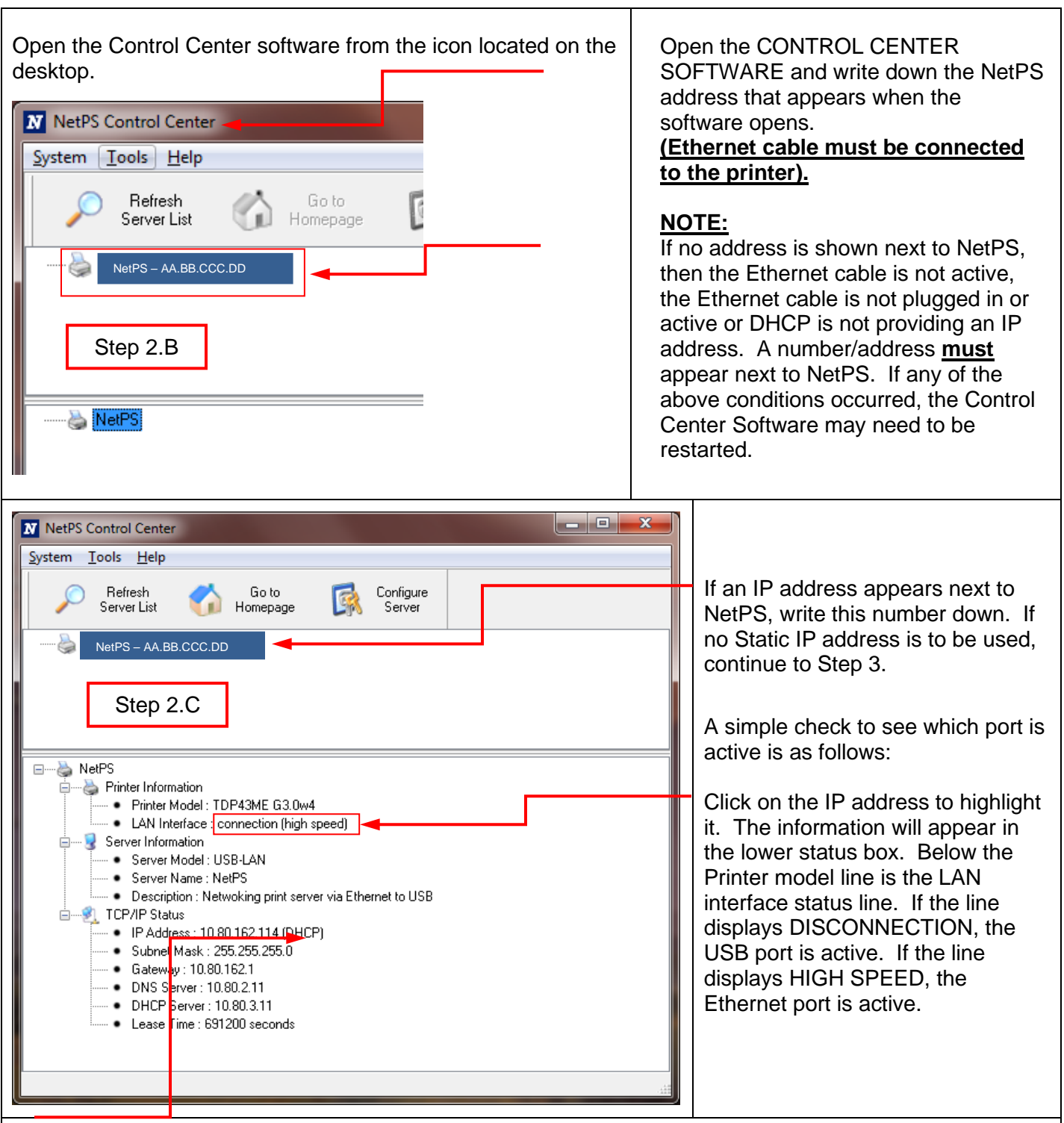

DHCP is a system which automatically assigns an IP address from the server once the device is attached by Ethernet port. The other option of this system is to manually set a static IP address. There are pros and cons of each system. The DHCP address is a time specific "lease" of this IP address. This IP address will eventually be recalled and the attached device may cease to function correctly. Its' alternative is a manually assigned static IP address. This works well in defined systems, but requires IT or computer personnel input. If a static IP address is used, use the following step in setting this address for the printer.

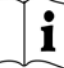

### TDP43ME

| Static IP Instructions:                                                                                                    | <ul> <li>Click on Go to Homepage.</li> <li>This action opens the internal webpage associated with this printer.</li> </ul>                                     |
|----------------------------------------------------------------------------------------------------|----------------------------------------------------------------------------------------------------|
|                                                                                                    | The webpage opens.<br>Click on the Login button.<br>The user and password are <i>admin</i> and<br><i>admin</i> , (both lower case).<br>Click the Login button. |
| Propul/L030.162.114/ - Microsoft Internet Explorer provided by Panduit Corporation         Propul       Propul         Propul       Propul         Propul </th <th><ul> <li>Click on the Configuration button.</li> </ul></th> | <ul> <li>Click on the Configuration button.</li> </ul>                                                                                                    |

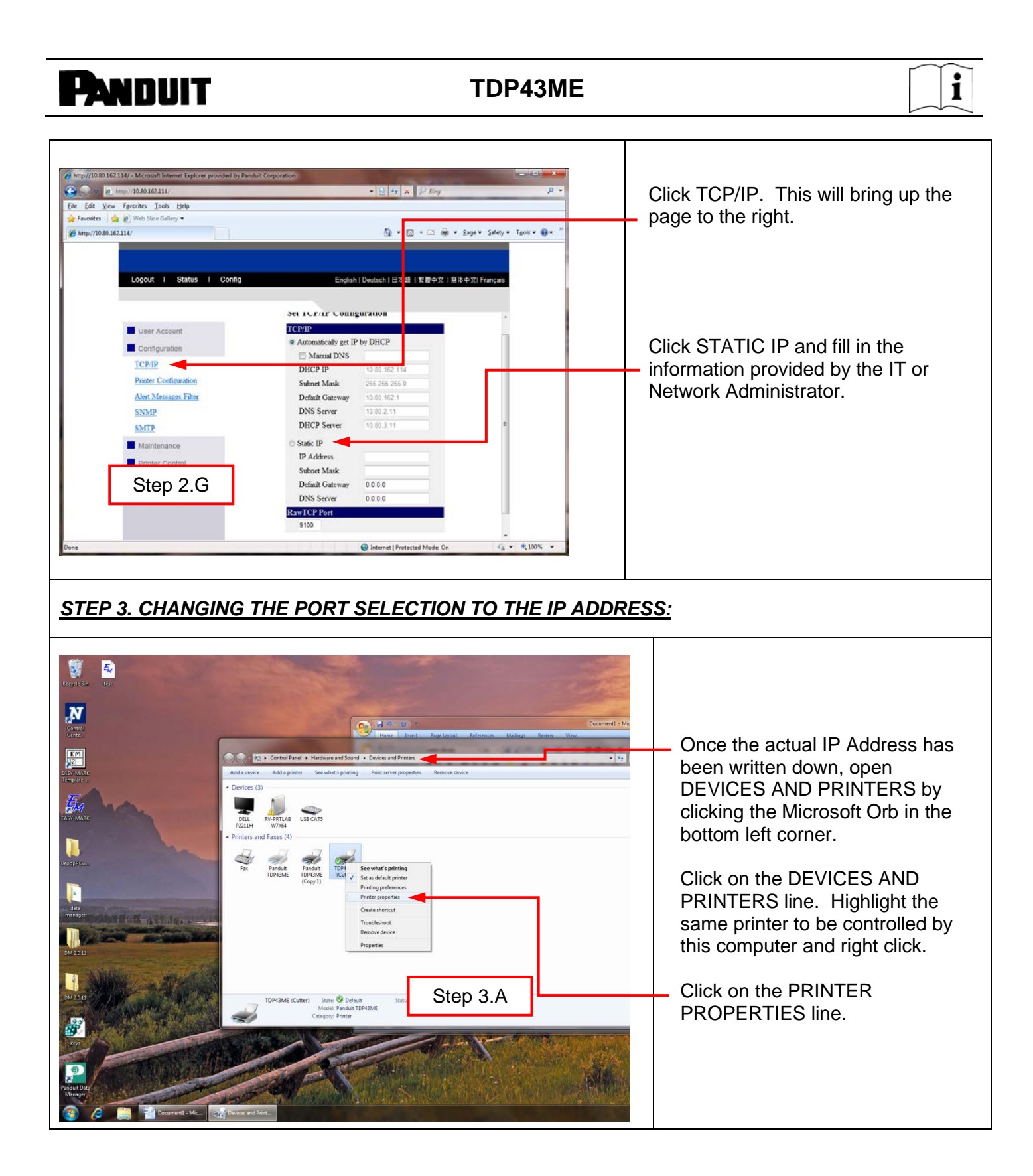

### TDP43ME

| TDP43ME (Cutter) Properties         Preter Settings       Stocks       Language       Barcode Fonts       Command Fonts       About         General       Sharing       Pots       Edvanced       Color Management       Spurity         Location:                                                                                                    | Click on the PORTS tab in the Printer<br>PROPERTIES window.                                       |
|----------------------------------------------------------------------------------------------------|---------------------------------------------------------------------------------------------------|
| TDP43ME (Cutter) Properties         Pinter Settings       Stocks       Language       Barcode Fonts       Command Fonts       About         General       Sharing       Pots       Advanced       Color Management       Security         Image: TDP43ME (Cutter)       Image: TDP43ME (Cutter)       Image: TDP43ME (Cutter)       Image: TDP43ME (Cutter)         Port       Description       Printer       Image: TDP43ME (Cutter)       Image: TDP43ME (Cutter)         Image: Port       TDP43ME (Cutter)       Image: Port       Image: Port       Image: Port         Image: Port       TDP43ME (Cutter)       Image: Port       Image: Port       Image: Port         Image: Port       TDP43ME (Cutter)       Image: Port       Image: Port       Image: Port         Image: Port       TDP43ME (Cutter)       Image: Port       Image: Port       Image: Port         Image: Port       TDP43ME (Cutter)       Image: Port       Image: Port       Image: Port       Image: Port         Image: Port       Image: Port       Image: Port       Image: Port       Image: Port       Image: Port         Image: Port       Image: Port       Image: Port       Image: Port       Image: Port       Image: Port         Image: Port       Image: Port       Image: Port       Image: | A new Ethernet port must be added as an option<br>for port printing.<br>Click on ADD PORT button. |
| Printer Ports Available port types: Local Port Standard TCP/IP Port Step 3.D New Port Type New Port Cancel                                                                                                    | Click on and highlight STANDARD TCP/IP PORT<br>Click NEW PORT button.                             |
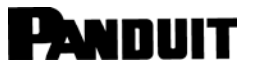

## TDP43ME

i

| Add Standard TCP/IP Printer Port Wizard Welcome to the Add Standard TCP/IP Printer Port Wizard This wizard helps you add a port for a network printer.                                                                                                    |                                                                                                    |
|----------------------------------------------------------------------------------------------------|----------------------------------------------------------------------------------------------------|
| Before continuing be sure that:<br>1. The device is turned on.<br>2. The network is connected and configured.                                                                                                    | Printer Port Wizard window will open up.                                                                                                    |
| Step 3.E<br>To continue, click Next.                                                                                                    |                                                                                                    |
| Add Standard TCP/IP Printer Port Wizard         Add port         For which device do you want to add a pot?         Enter the Printer Name or IP address:         AA BB CCC DD         Printer Name or IP Address:         AA BB CCC DD         Port Name:         IP AA BB CCC DD         Auto-Fi         Auto-Fi         Step 3.F | Type in the IP Address that was written<br>down from NetPS line in Control Center<br>Software.<br><u>Or</u> , type in the Static IP Address if one is<br>being used for this printer.<br>(Microsoft fills in the Port Name line.)<br>Ils here<br>Click NEXT. |

| PANDUIT                                                                         | TDP43M                                                                                                    | ИЕ            | i |
|---------------------------------------------------------------------------------|----------------------------------------------------------------------------------------------------|---------------|---|
| Add Standard TCP/IP Printer Port Wizard<br>Additional port information required | Card                                                                                                    | Click NEXT    |   |
| Add Standard TCP/IP Printer Port                                                | Wizard   Completing the Add Standard CP/IP Printer Port Wizard   You have selected a port with the following characteristics.   SNMP: No   Protocol: RAW, Port 9100   Device: 10.0.0.80   Port Name: 10.0.0.80   Adapter Type: Generic Network Card   To complete this wizard, click Finish. | Click FINISH. |   |

## PANDUIT

## **TDP43ME**

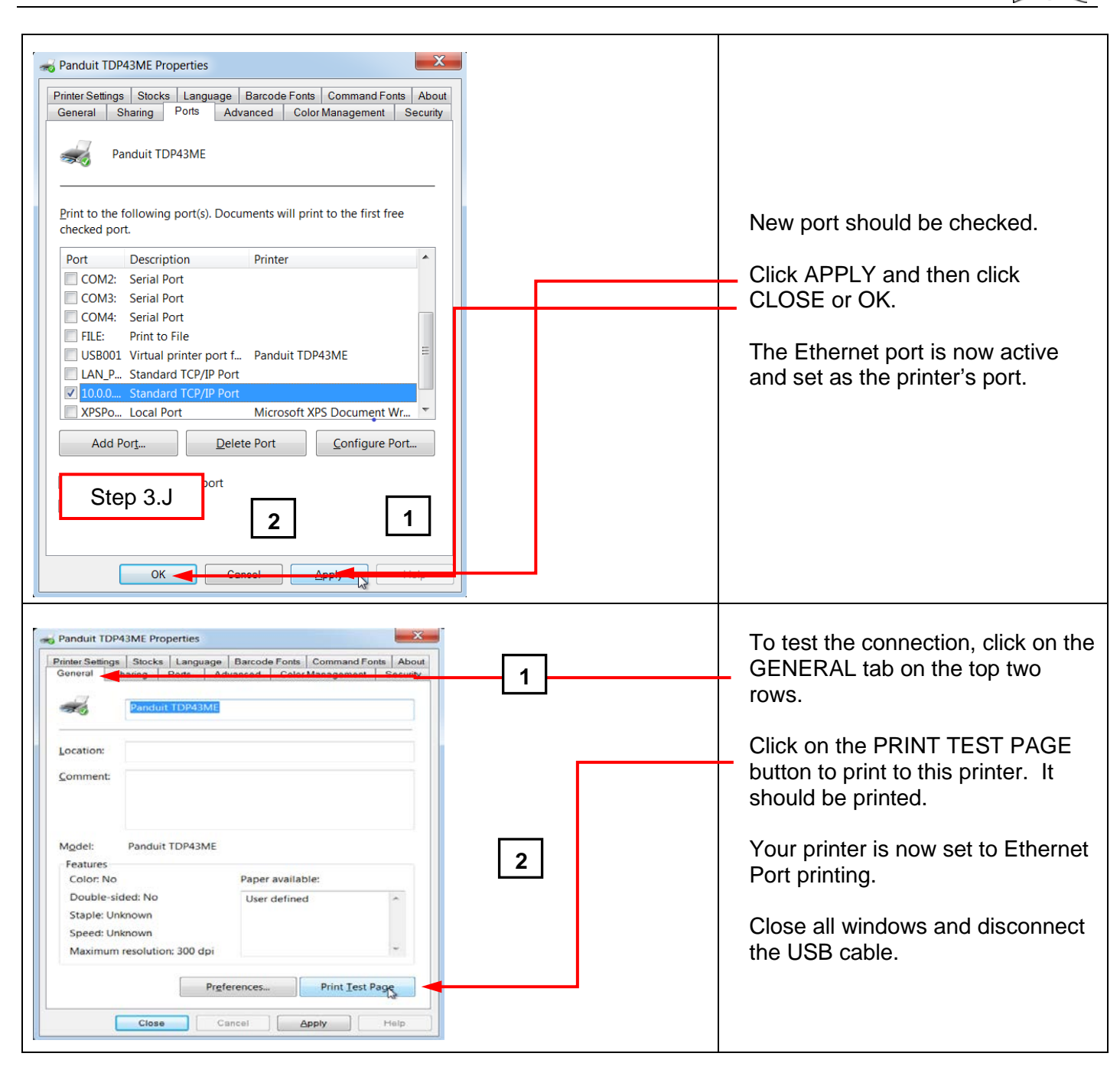

## **5. WARNING INFORMATION**

Power cord shall be connected to a socket-outlet with earthing connection.

This equipment is not suitable for use in locations where children are likely to be present.

i